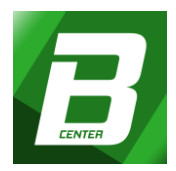

# (Útmutató arról, hogy a Portált hogyan és milyen módon használhatja, annak szolgáltatásaira vonatkozóan.)

### I. Külső szolgáltatások

#### 1. Regisztráció

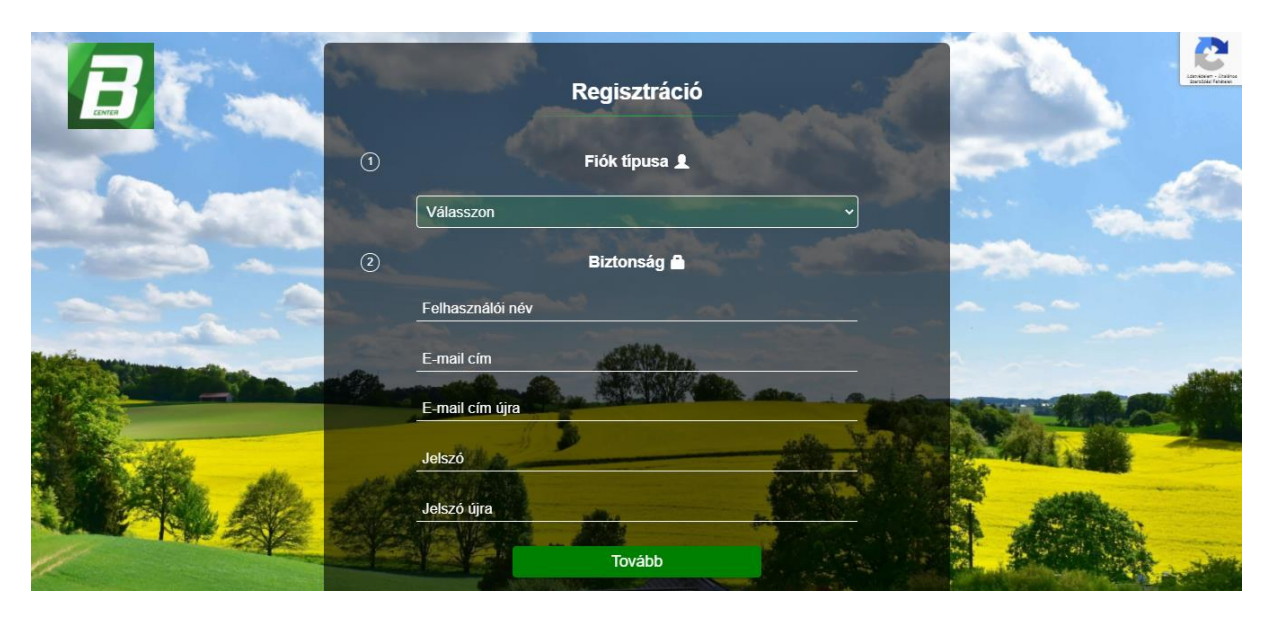

Az adatok kitöltését követően, valamint a befejezést megelőzően, a Portál használatához köteles elfogadni az Általános Szerződési Feltételeinket, Adatkezelési Szabályzatunkat és a Cookie-k használatáról szóló tájékoztatást is. A regisztráció befejezéséhez a "tovább a befejezéshez" kattintva szükséges elolvasni a szabályzatunkat és a jelölőnégyzet elfogadásával (kipipálásával) megerősíteni azon kívül befejezni a regisztrálást.

#### Fiók létrehozásához szükséges adatok megadása

- Válassza ki, hogy magánszemélyként vagy vállalkozásként regisztrál
- Felhasználói név megadása (magánszemély/vállalkozás)
- E-mail cím megadása 2x (Ezt minden bejelentkezéskor szükséges lesz megadni!)
- Jelszavak megadása 2x (Ezt minden bejelentkezéskor szükséges lesz megadni!)

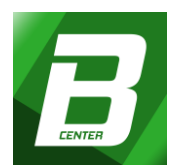

#### A Boldi Center használatához szükséges feltételek megismerése

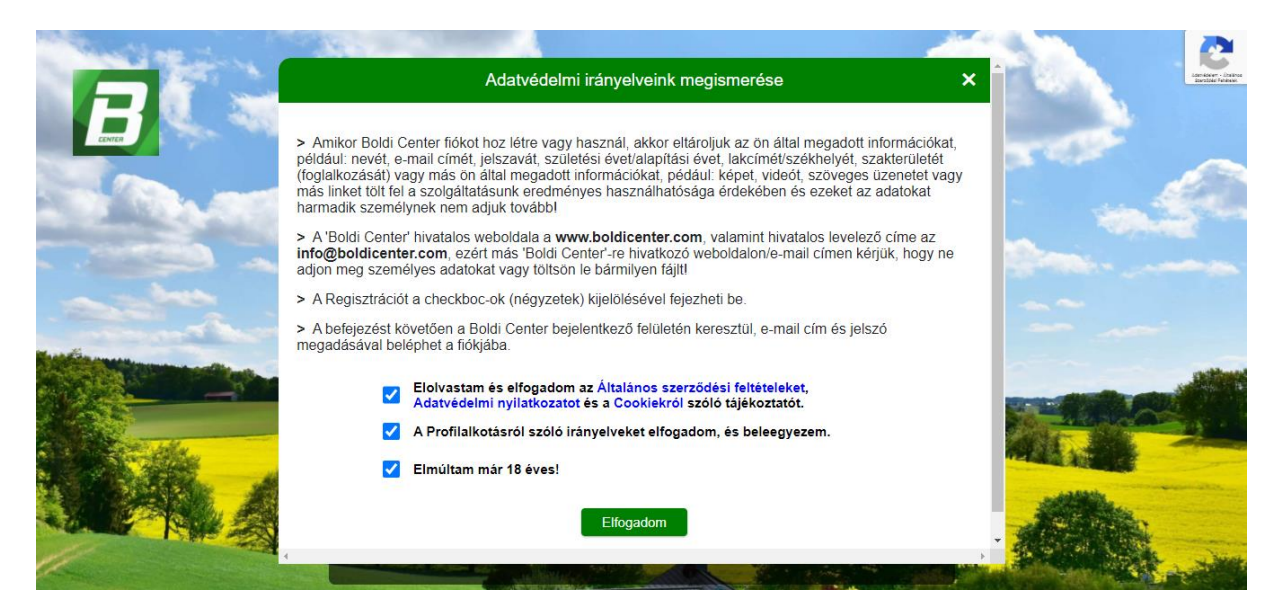

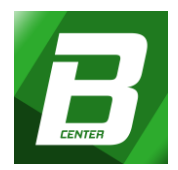

#### E-mail értesítő

A regisztráció során az Ön által megadott e-mail címre üdvözlő üzenetet küld a Portál.

#### (Példa)

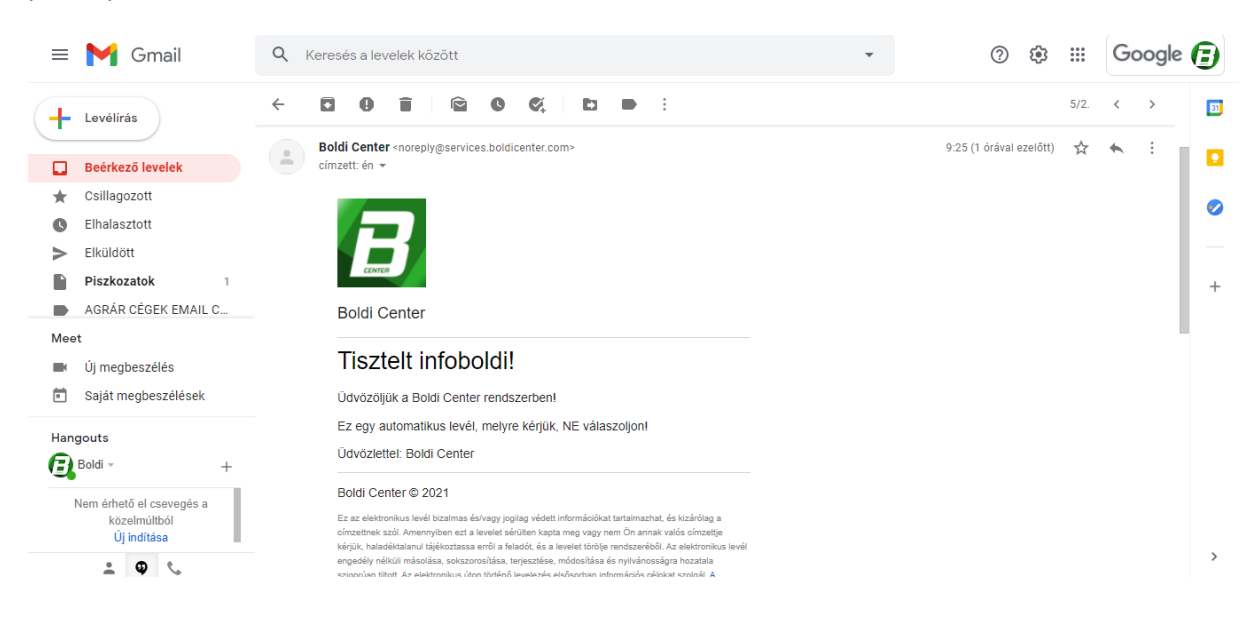

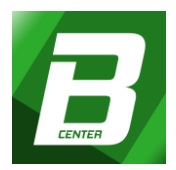

# 2. <u>Bejelentkezés</u>

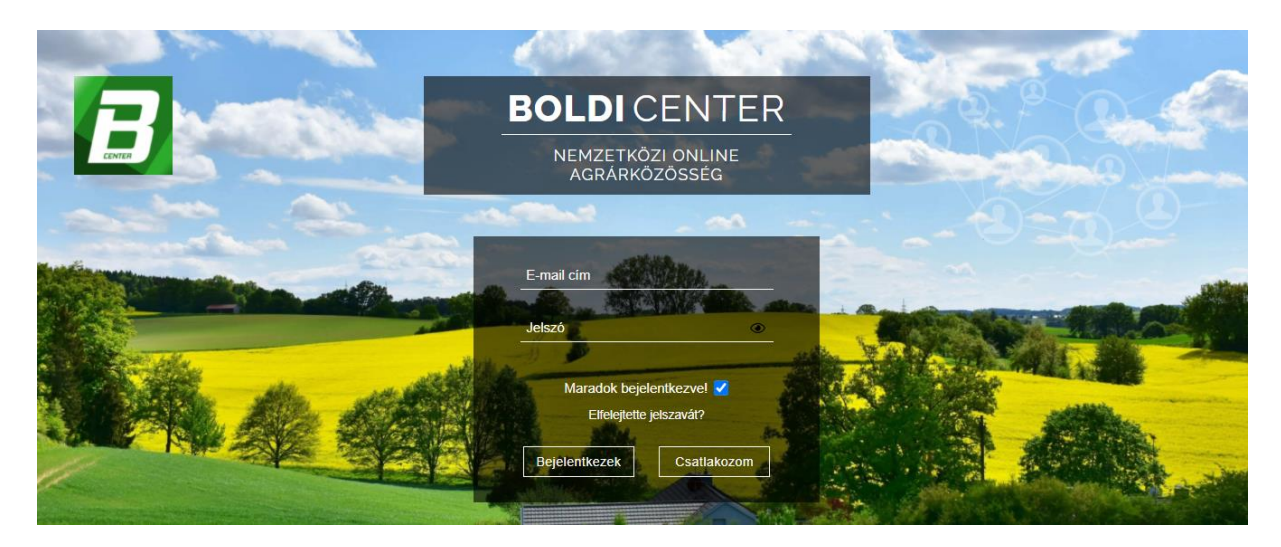

A belépéshez regisztrált e-mail címe és jelszava szükséges.

Tartalma:

- Bejelentkező mezők (e-mail cím, jelszó)
- Maradok bejelentkezve
- Elfelejtett jelszó

#### Bejelentkező mezők

E-mail cím és Jelszó megadása szükséges, amelyet a regisztráció során Ön megadott.

#### Maradok bejelentkezve

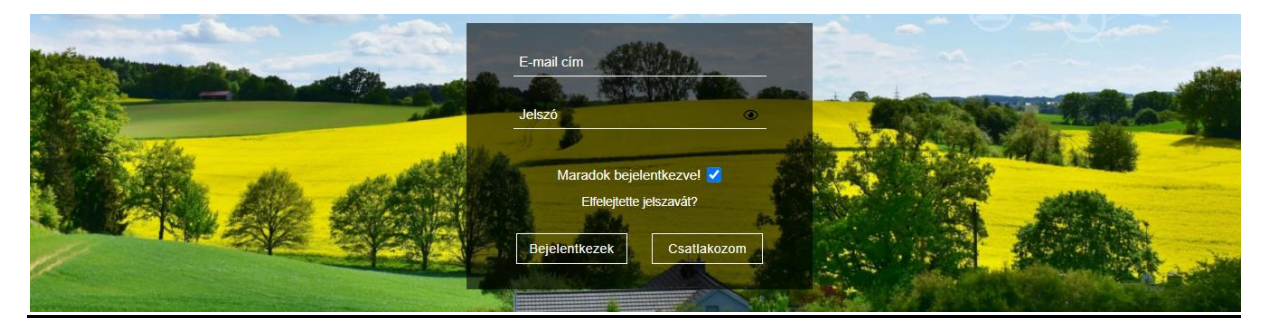

A jelölőnégyzet kipipálásával, Önt folyamatosan bejelentkezve tartjuk.

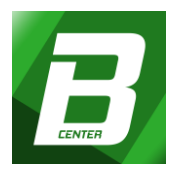

#### Elfelejtett jelszó

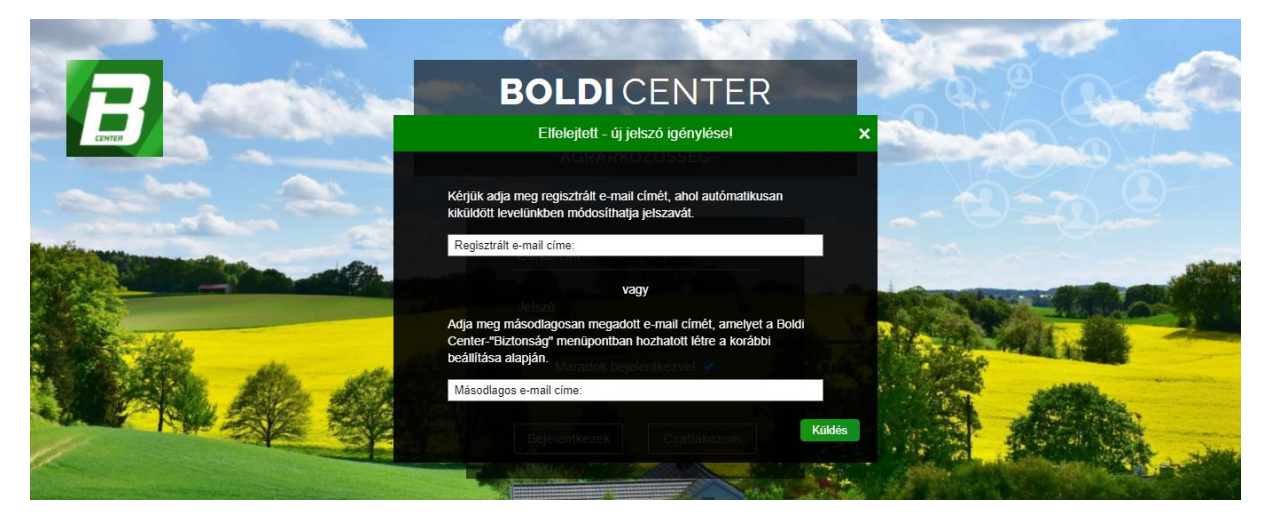

Elfelejtett jelszó esetében kérjük, hogy szíveskedjen kiválasztani, az "Elfelejtette jelszavát" opciót. Miután megadta regisztrált, vagy másodlagos e-mail címét kattintson a "Küldés" gombra, és a rendszer automatikusan küldd egy aktiváló kódot e-mail címére, melyet a levélben leírtak szerint meg kell változtatnia, és az így megadott jelszóval újra lehetősége lesz belépni az Boldi Center fiókjába. Felhívjuk figyelmét, hogy az aktiválás során új jelszóként lehetősége van megadni a korábban használt jelszavát is, így ugyanazzal a jelszóval használhatja tovább a fiókját.

Sikertelen bejelentkezés esetén keressen fel bennünket az alábbi e-mail címen: info@boldicenter.com

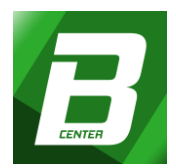

#### Külsős hírek

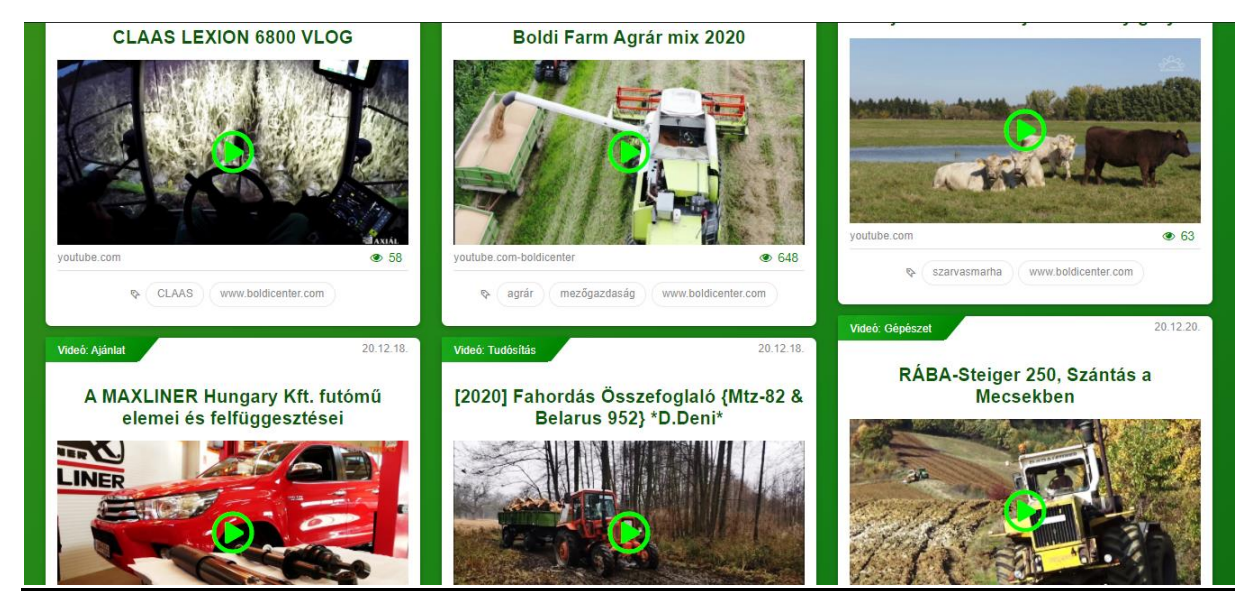

Külsős híreinkkel szeretnénk tükrözni az oldal szakmai arculatát az agrárközösségünkre vonatkozóan.

#### Külső jogi és egyéb tájékoztatók

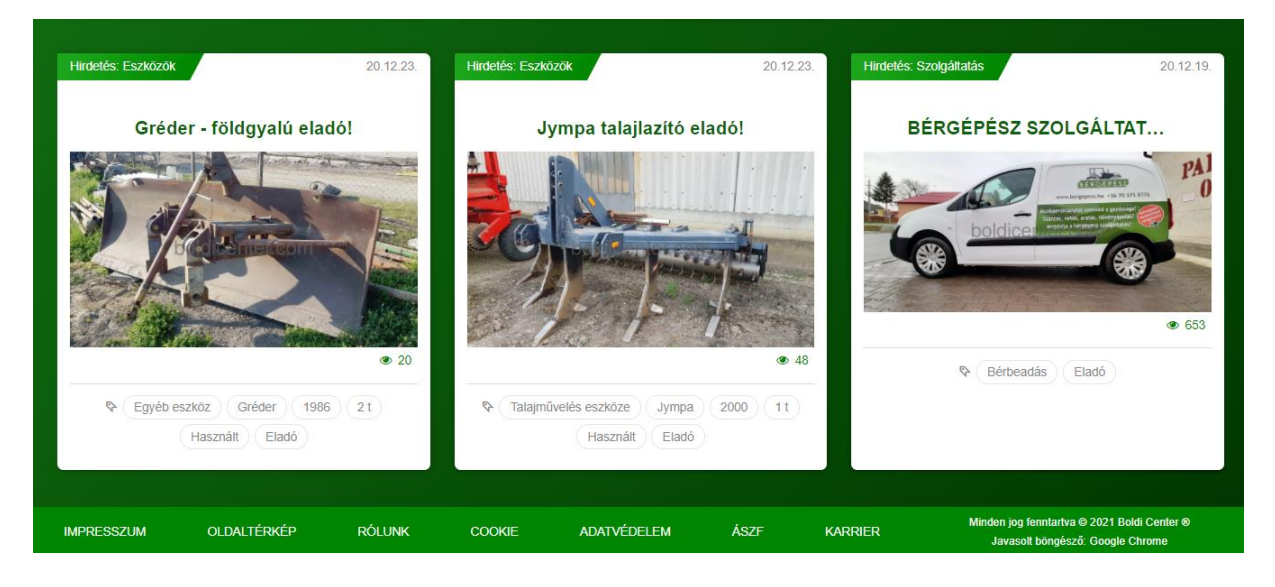

A "lábléc" mezőben, tájékozódhat arról, hogy a Portál, milyen felhasználási feltételekhez köti az oldal használatát, valamint itt olvashat minden olyan hasznos tájékoztatóról, amely az oldallal kapcsolatos.

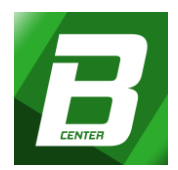

#### Tartalma:

- IMPRESSZUM
- OLDALTÉRKÉP
- RÓLUNK
- COOKIE
- ADATVÉDELEM
- ÁSZF (Általános Szerződési Feltételek)
- KARRIER

#### II. Belső szolgáltatások

#### Első regisztrációt követően az első belépéshez szükséges kötelező adatok megadása.

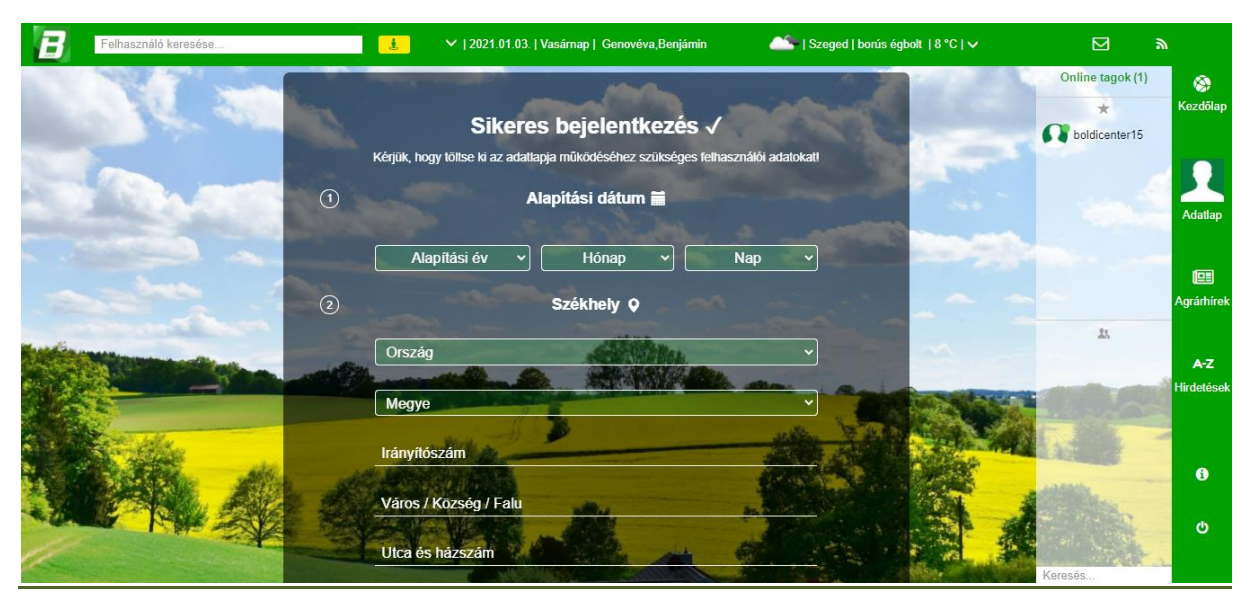

Ahol Ön/Vállalkozása tartózkodik:

- Születés/Alapítási év kiválasztása
- Ország kiválasztása
- Megye kiválasztása
- Irányítószám megadása
- Város/Község/Falu hely megadása
- Utca és házszám megadása egyben

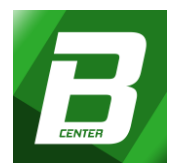

- Szakterület kiválasztása
- Profil és Borítókép feltöltése

#### 1. Fejléc menüsor

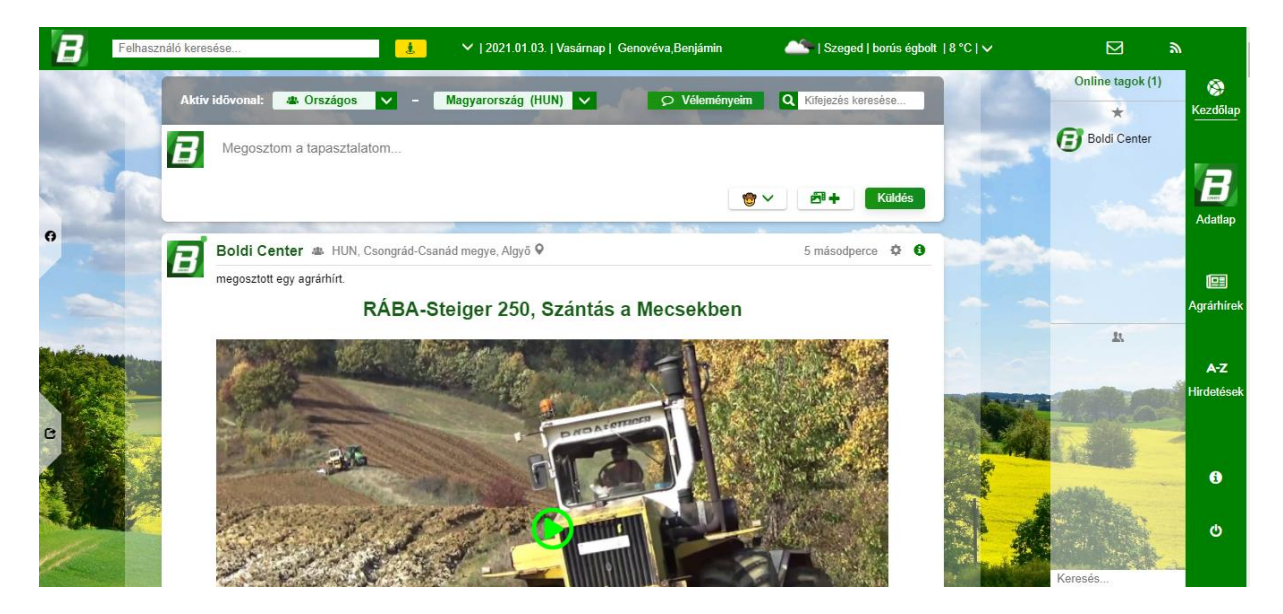

Keresések, keltezés, névnap (ok), üzenet (ek), valamint az értesítések megjelenítései találhatók.

#### Tartalma:

- Logó
- Keresők (személy/vállalkozás, szakterület)
- Keltezés, Nap, Névnap
- Időjárás
- Értesítő Jelzések (üzenetek, egyéb értesítések)

#### <u>Logó</u>

A Portál hivatalos logója, amelyre ha rákattint a felhasználó, mindig a Főoldal-t (kezdőlapot) láthatja. A logó az oldalon mindenhol fellelhető, annak másolása és felhasználása Szigorúan TILOS!

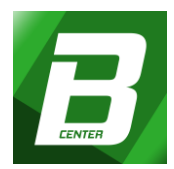

#### Személy vagy vállalkozás kereső

A tényleges személy vagy vállalkozás megkeresésére használható funkció. A keresőmezőbe kattintást követően írhatja be a kívánt nevet, majd a találati listából kiválaszthatja a megfelelőt. A találatokból kiválasztott felhasználóra való kattintással, annak, Fiókjának adatlapja fog megnyílni, ahol további információkat tudhat meg róla.

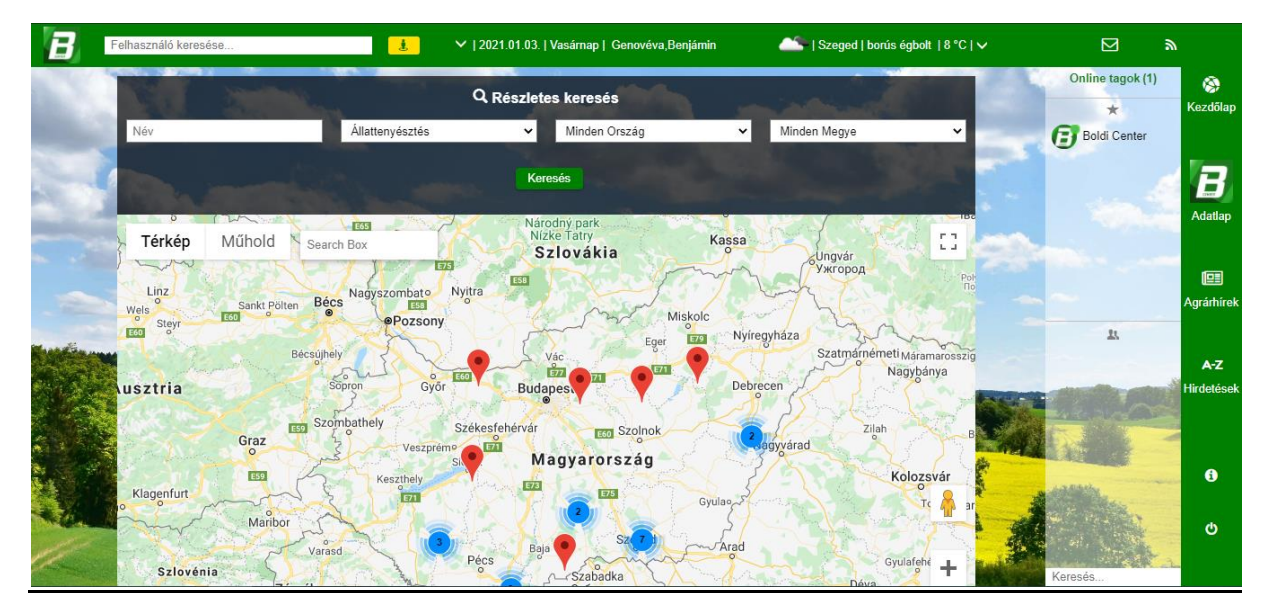

#### Részletes kereső

A Portálon, Részletesen is kereshet személyeket, valamint vállalkozásokat. Az "ember" ikonra kattintva, beírhatja, illetve kiválaszthatja az alábbi lehetőségeket: Név megadása, Szakterület kiválasztása, Ország kiválasztása, Megye kiválasztása, majd a Keresés gombbal indítva, térképen tekintheti meg a szűkített végeredményt. Az ott látható jelölésekre kattintva a Tagok adatlap oldaluk fog megnyílni, ahol további tájékoztatókat tudhat meg róluk.

#### <u>Keltezés, Nap, Névnap</u>

#### 2019. 12. 21. Szombat, Tamás

A Gergely naptárnak megfelelően láthatja az időszerű napi tájékoztatókat, például: barátai, ismerősei, ügyfelei Névnapjait és az Állami ünnepet is.

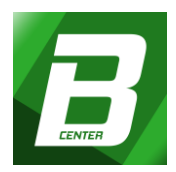

#### <u>Időjárás</u>

| <u> </u> | Szeged   borús égbolt   13 °C   🗸 |          |
|----------|-----------------------------------|----------|
|          | Baranya megye                     | 100      |
| Q Kifeje | Bács-Kiskun megye                 |          |
|          | Békés megye                       |          |
|          | Borsod-Abaúj-Zemplén megye        |          |
|          | Csongrád megye                    |          |
| Fényl    | Győr-Moson-Sopron megye           |          |
|          | Fejér megye                       |          |
| ð        | Hajdú-Bihar megye                 | 1        |
|          | Heves megye                       |          |
|          | Jász-Nagykun-Szolnok megye        |          |
|          | Komárom-Esztergom megye           |          |
|          | Nógrád megye                      |          |
|          | Pest megye                        |          |
| 100      | Somogy megye                      |          |
|          | Szabolcs-Szatmár-Bereg megye      |          |
|          | Tolna megye                       |          |
| A Carl   | Vas megye                         | - really |
| -        | Veszprém megye                    |          |
| 6.33     | Zala megye                        |          |
| A.S.     |                                   |          |

Magyarország, kiválasztott megyéinek aktuális időjárását mutatja röviden.

#### Jelzések (üzenetek, értesítések)

Értesítést kap a felhasználó minden olyan esetben, amikor bárki, aki regisztrált tag a Portálon, írásos üzenetben szeretné Önnel közölni az információit. Ezen kívül értesítést kap akkor is, ha a Portál valamilyen rendszerüzenet szeretne küldeni Önnek/ Vállalkozásának.

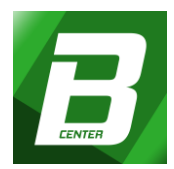

#### Ilyen jelzések lehetnek például:

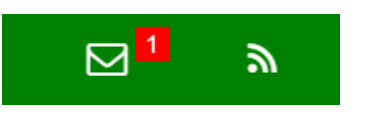

- felhasználói üzenetek
- ismerősnek jelölések
- hirdetési üzenetek
- fiók törlése

#### <u>Üzenetek</u>

Személyes üzenetet küldhet ismerőseinek, ügyfeleinek vagy akár saját magának jegyzetként.

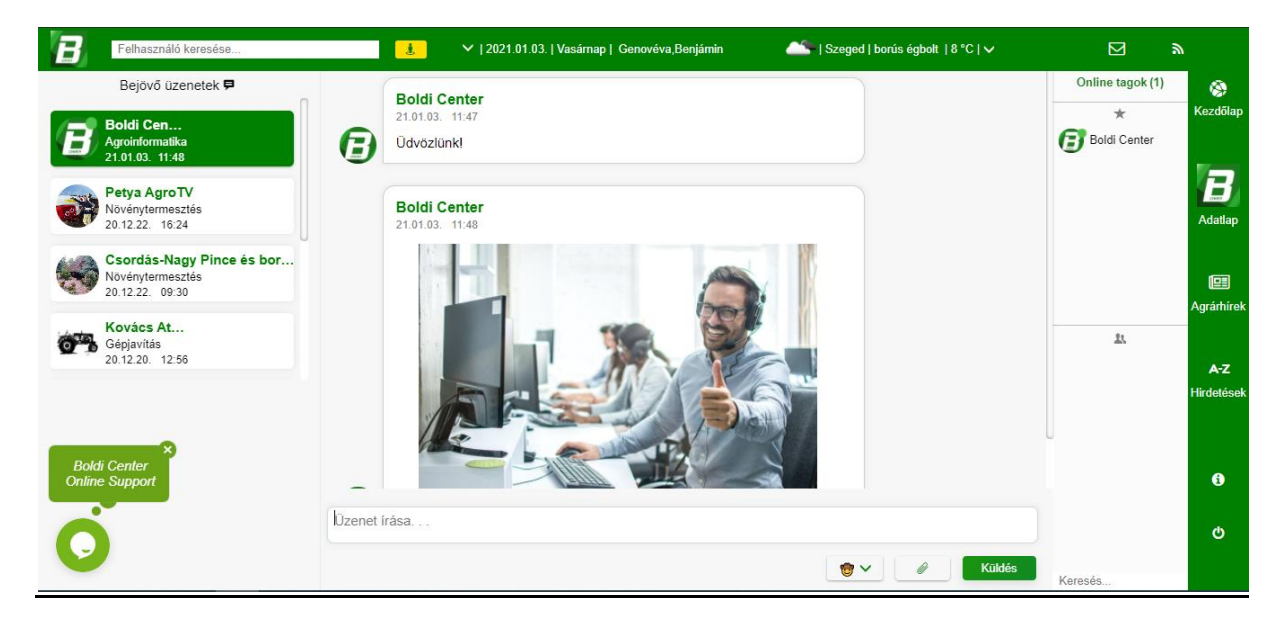

Tartalma:

- Összes bejövő/kimenő üzenetek
- Aktív üzenetváltás
- Aktív, bejelentkezett felhasználók listája

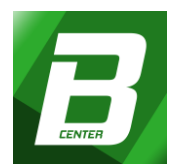

#### Összes bejövő/kimenő üzenetek

Az oldal bal szélén az eddigi összes üzenetét láthatja. Új üzenet érkezésekor felvillanó sötétzöld szín figyelmezteti önt. Ha valamelyik beszélgetést törölni szeretné, válassza ki a megfelelőt, majd kattintson az X-re.

#### Aktív üzenetváltás

Személyes üzeneteket küldhet valós időben ismerősöknek/ügyfeleinek, valamint visszanézheti régebbi üzeneteit is. Csatolhat képeket és egyéb fileok-at beszélgetéseihez.

#### <u>Aktív Chat</u>

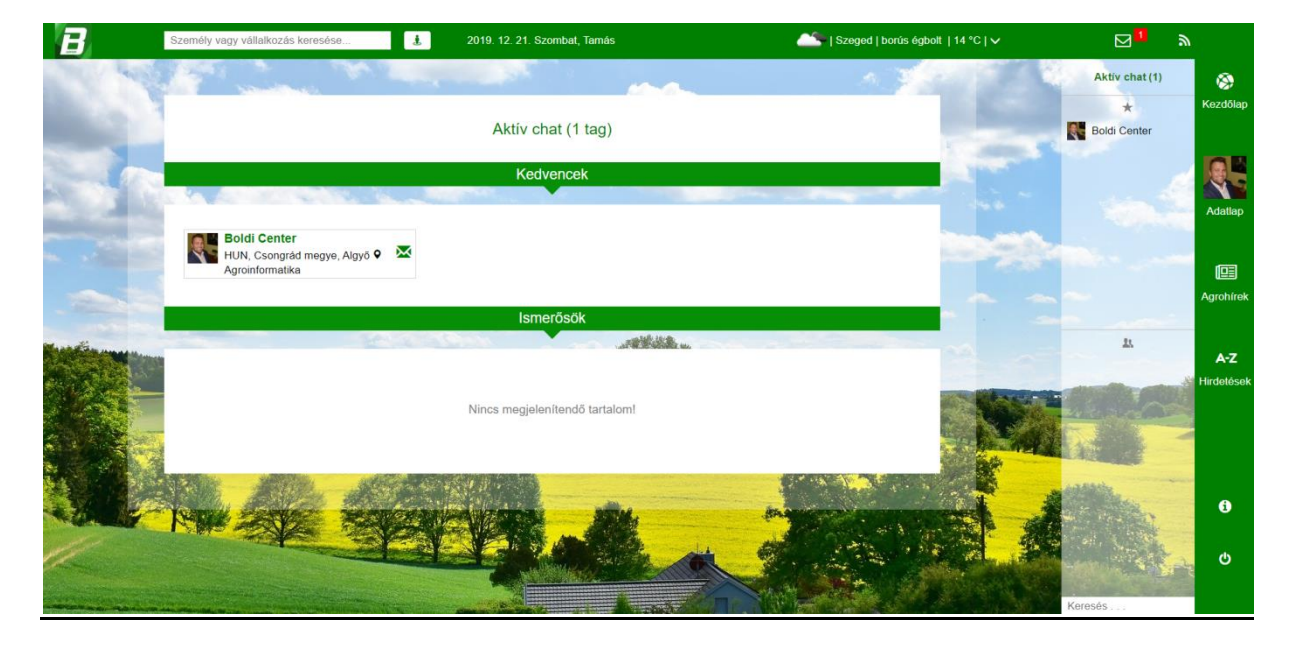

Azon felhasználók kettő csoportra osztott listáját mutatja (Kedvenceim, Ismerőseim), akik valós időben bejelentkezett (online) állapotban vannak a Portál oldalán. A lista alján keresőmező található, melynek szerepe a bejelentkezett állapotú felhasználók közötti, konkrét célszemélyre keresés lehetővé tétele.

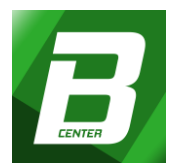

## 2. Jobboldali menüoszlop

A megfelelő ikon kiválasztásával hozzáférhet szolgáltatásainkhoz.

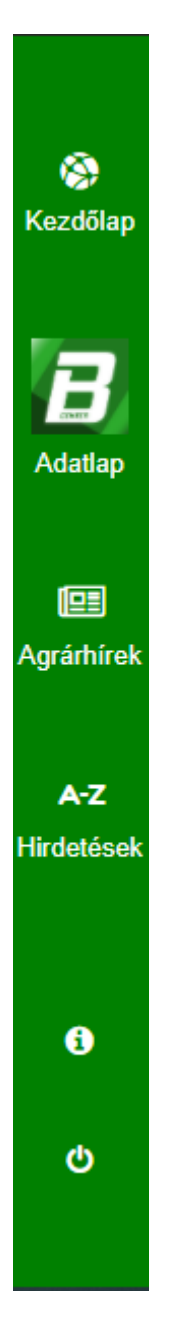

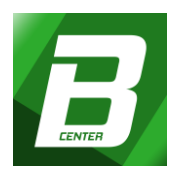

Tartalma:

- a, Kezdőlap
- b, Adatlap
- c, Agrohírek
- d, Hirdetések
- f, Általános információk
- g, Kijelentkezés

#### a, Kezdőlap

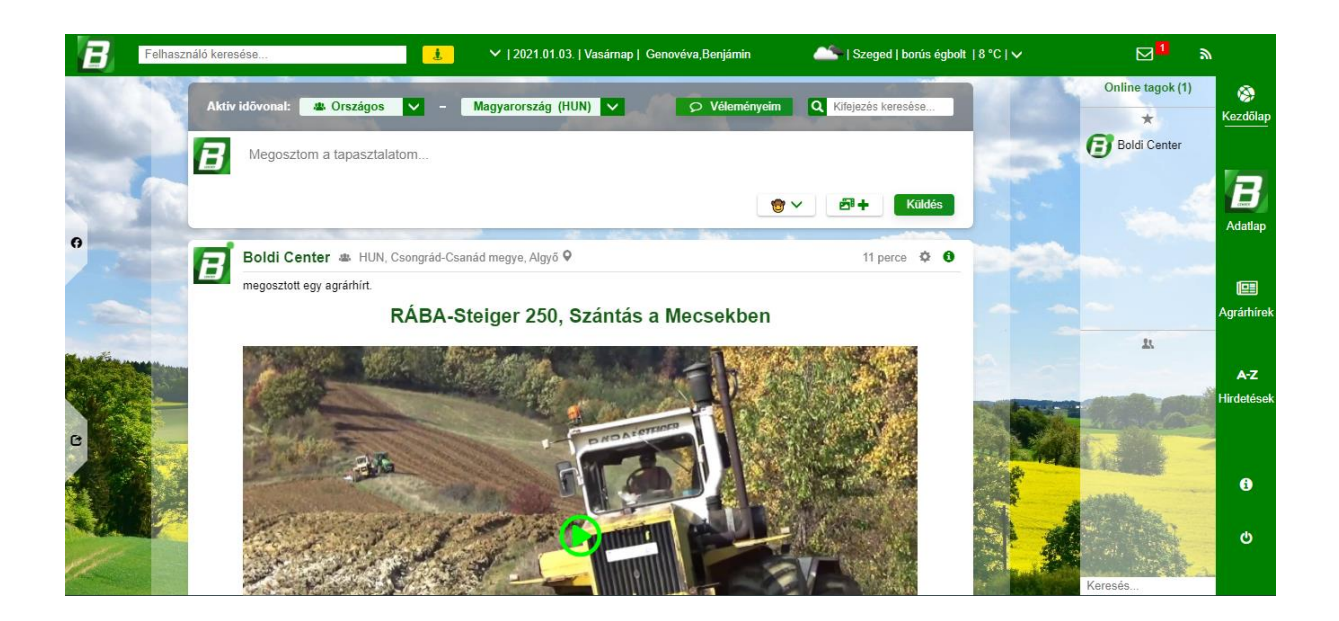

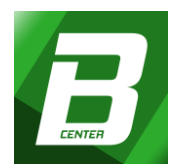

#### <u>Idővonal</u>

Mindenki számára hasznos információk létrehozására alkalmas felület, ahol a felhasználók szöveg, kép vagy videó formájában, megoszthatják másokkal szakmai tapasztalataikat.

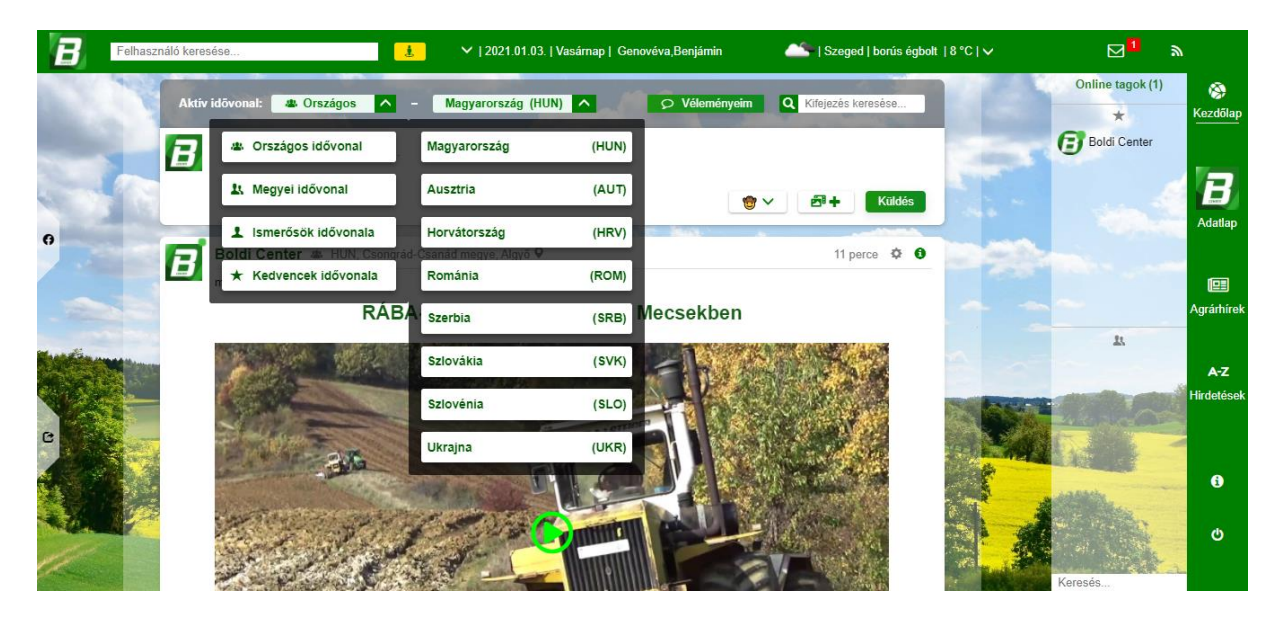

Közzétett tartalmak véleményezési lehetőségei:

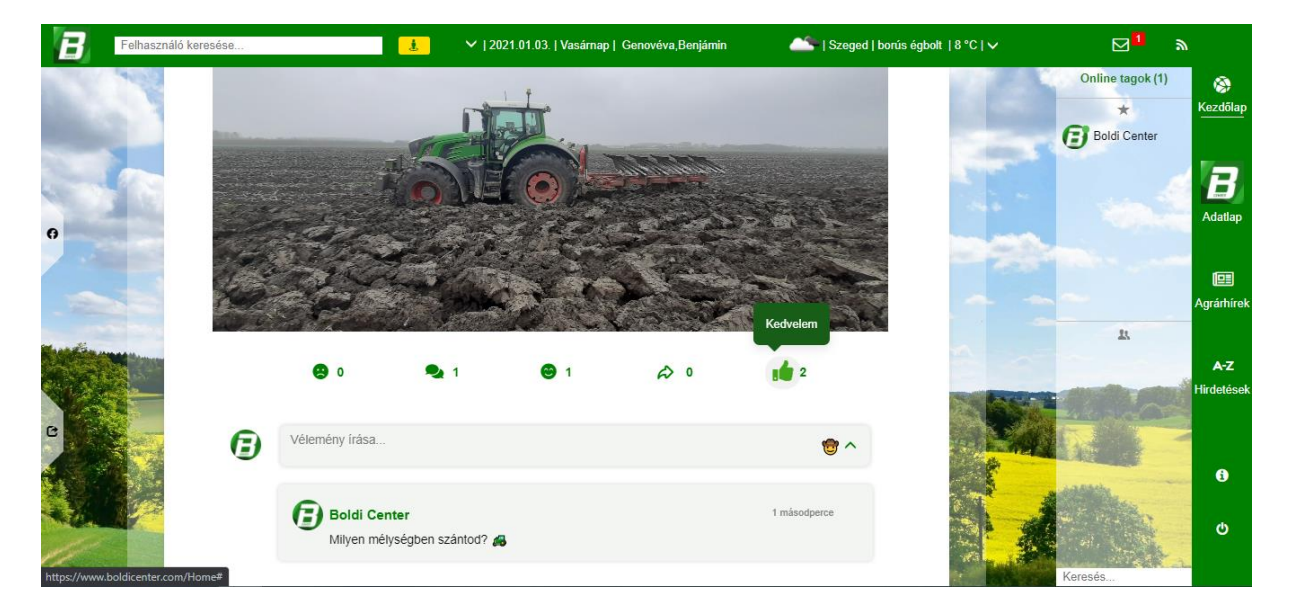

- Kedvelem (szimpatikus vélemény kifejezésére)
- Megosztás (idővonalra továbbítás vagy személyes üzenet elküldésére)
- Vélemény (felhasználók hozzászólásai)

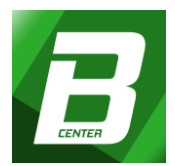

- Szomorú (mély együttérzés kifejezésére)

A felhasználónak reklámot közzétenni, illetve marketingtevékenységet folytatni az idővonalon SZIGORÚAN TILOS, erre lehetősége a Hirdetések menüpontban lehetséges.

Lehetősége van arra, hogy az idővonalon mások által közzétett üzeneteket a megfelelő módon szűkítse, korlátozza. A korlátozás alatt azt értjük, hogy Ön eldöntheti, mit szeretne látni az idővonalon.

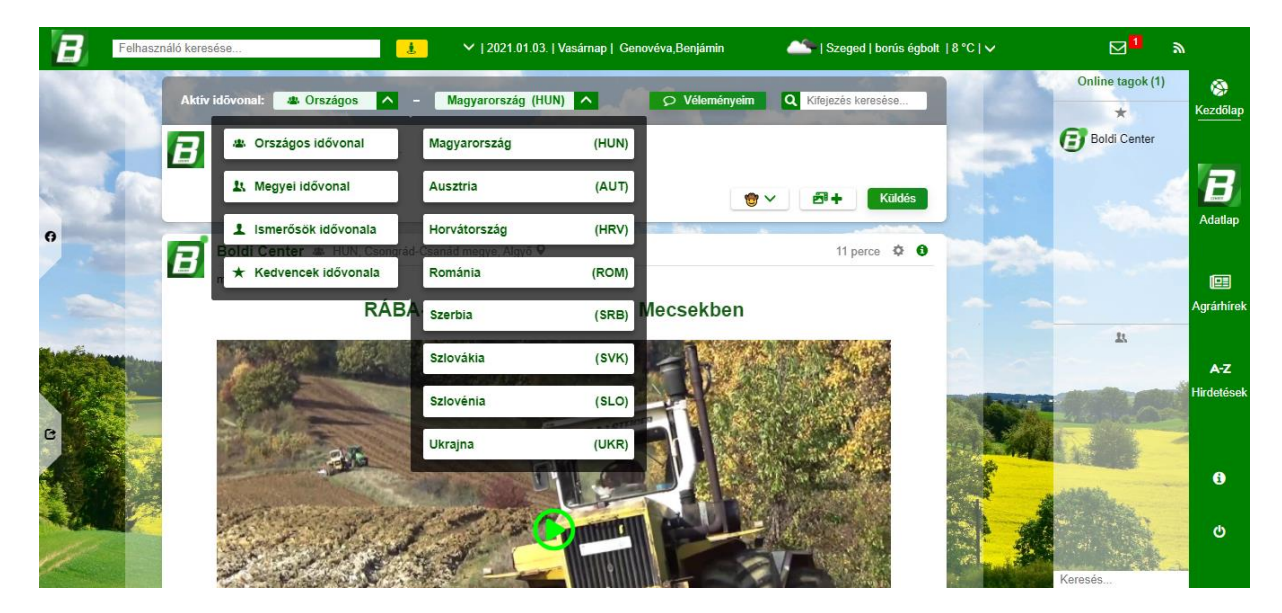

#### Idővonal korlátozási lehetőségei: Nemzetközi, Országos, Megyei, Ismerősök, Kedvencek

**Nemzetközi - Országos idővonal:** A összes bejegyzést láthatja, amit a felhasználóink közzétettek!

**Megyei idővonal:** A felhasználó az adott ország megyei szintű beállított lakcímével, megyei szintű felhasználók láthatósága.

**Ismerősök idővonala:** Az Ön által "ismerősnek" jelölt felhasználók csoportja. Szűkítéssel az üzenőfal ezen láthatóságra korlátozódik.

**Kedvencek idővonala:** Az Ön által kedvencnek jelölt felhasználók csoportja. Szűkítéssel az üzenőfal ezen láthatóságra korlátozódik.

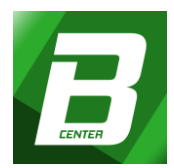

# <u>Aktív Chat</u>: "Bejelentkezettek"

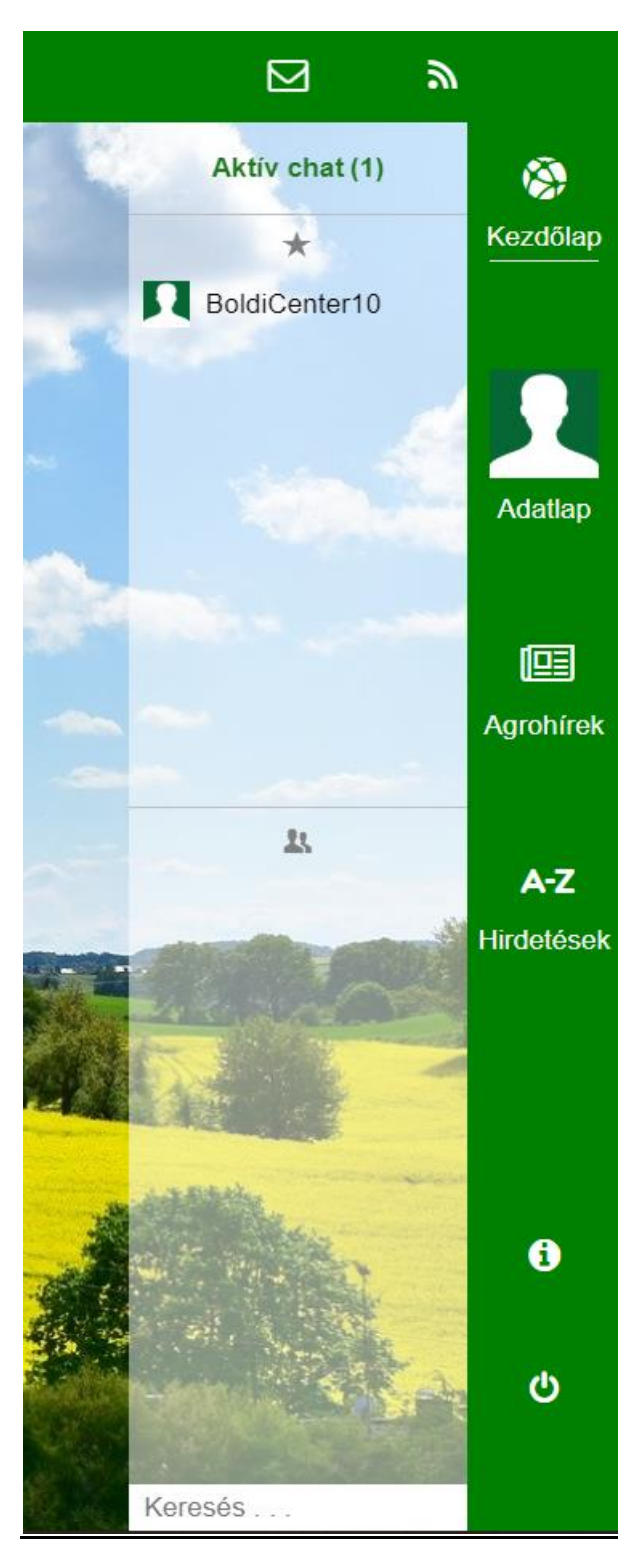

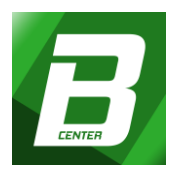

Azon felhasználók kettő csoportra osztott listáját mutatja (Kedvenceim, Ismerőseim), akik valós időben bejelentkezett (aktív) állapotban vannak a Portál oldalán. A lista alján keresőmező található, melynek szerepe a bejelentkezett állapotú felhasználók közötti, konkrét célszemélyre/cégre keresés lehetővé tétele.

#### b, Adatlap

| Felhasználó keresése                                                                                                    | ✓   2021.01.03.   Vasárnap   Genovéva, Benjámin                                                                                                    | 🍂   Szeged   borús égbolt   8 °C   🗸      |                           |
|----------------------------------------------------------------------------------------------------|----------------------------------------------------------------------------------------------------|-------------------------------------------|---------------------------|
|                                                                                                    | 4                                                                                                    | Wilvános információk                      | Online tagok (1)          |
| Bee Co Baass                                                                                                    |                                                                                                    | Céges adatok                              | ★ Kezdőlap                |
|                                                                                                    |                                                                                                    | Nyitvatartás:                             | E Boldi Center            |
|                                                                                                    |                                                                                                    | Hétfő 09:00 - 16:00<br>Kedd 09:00 - 16:00 | <b>U</b>                  |
|                                                                                                    |                                                                                                    | Szerda 09:00 - 16:00                      |                           |
|                                                                                                    |                                                                                                    | Péntek 09:00 - 16:00                      |                           |
|                                                                                                    |                                                                                                    | Szombat Zárva<br>Vasárnap Zárva           | Adatlap                   |
|                                                                                                    | - 10 Martin Contraction                                                                                                    | 1 Ismerősök száma: 29                     |                           |
|                                                                                                    | A CONTRACTOR OF A CONTRACTOR OF A CONTRACTOR O | * Kedvencnek jelölték: 12                 |                           |
| Boldi Center • Magyarorsz                                                                                                    | rág, Csongrád-Csanád megye, Algyö ♥                                                                                                    | 9 Hol található                           | Agrárhírek                |
| Szakterülete: Agroinformatika                                                                                                    | Adatiap ajaniasa                                                                                                    |                                           | -                         |
| 🖂 Idővonal 🖻 Szolgáltatás 📼 M                                                                                                    | lultimédia 🖪 Ismerősök ★ Kedvencek 🛐 B                                                                                                    | lővebben 🗴 Beállítások                    | A5                        |
|                                                                                                    |                                                                                                    |                                           | A-Z                       |
|                                                                                                    | IDŌVONAL                                                                                                    |                                           | Hirdetések                |
|                                                                                                    |                                                                                                    |                                           |                           |
| Megosztom a tapasztalatom                                                                                                    |                                                                                                    |                                           |                           |
|                                                                                                    |                                                                                                    |                                           | ()                        |
|                                                                                                    | 1 No. 1 No.  | ✓ 🗗 + Küldés                              | A delater and a delater a |
| THE REAL PROPERTY OF THE REAL PROPERTY OF THE REAL |                                                                                                    |                                           | 0                         |
| Boldi Center 🛎 HUN, Csongrád-Cs                                                                                                    | sanád megye, Algyő ♀ → HUN                                                                                                    | 21 perce 🌣 😗                              |                           |
| megosztott egy agrárhírt.                                                                                                    |                                                                                                    |                                           | Keresés                   |

A Felhasználó személyes adatlapja, ahol beállíthatja, hogy mit mutat meg másoknak magánszemélyként vagy a vállalkozásából másoknak.

Tartalma:

- Profilkép, Borítókép
- Adatlap ajánlása
- Nyilvános adatok
- Hol található
- Adatlap funkciók: Szolgáltatások, Idővonal, Multimédia, Ismerősök, Kedvencek, Bemutatkozás, Beállítások

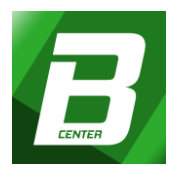

## Profilkép, Borítókép

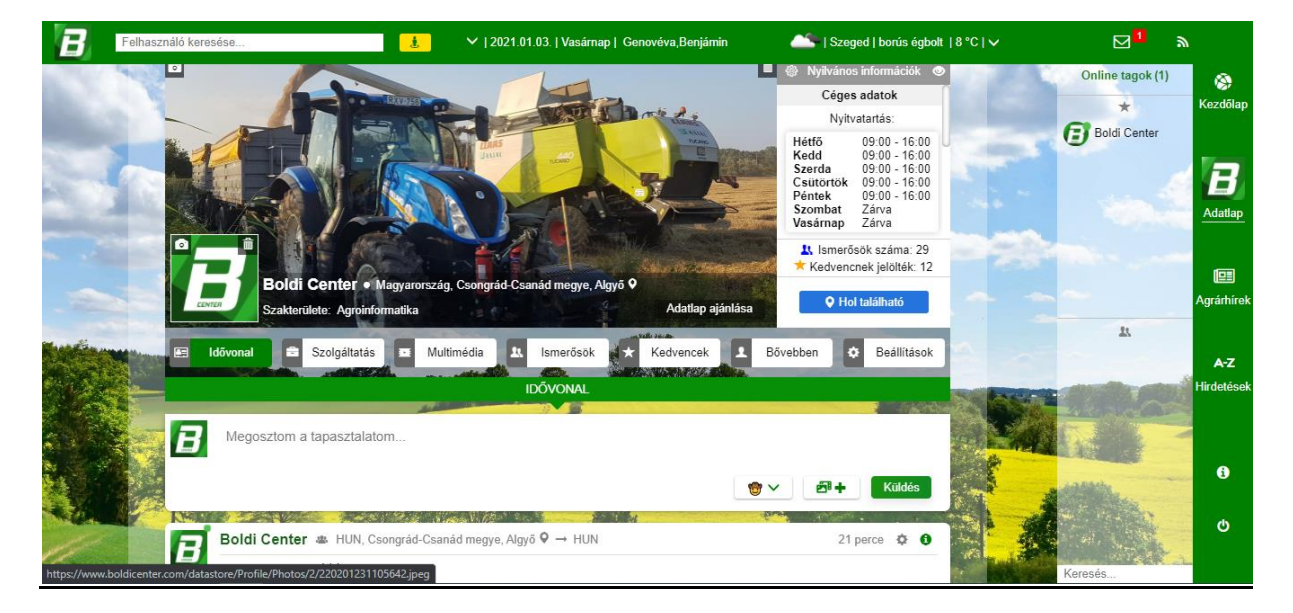

Egyedi képeket tölthet fel, amelyekkel az adatlapja arculatát személyre szabhatja és lehetővé teszi, hogy mások könnyebben felismerjék/beazonosítsák.

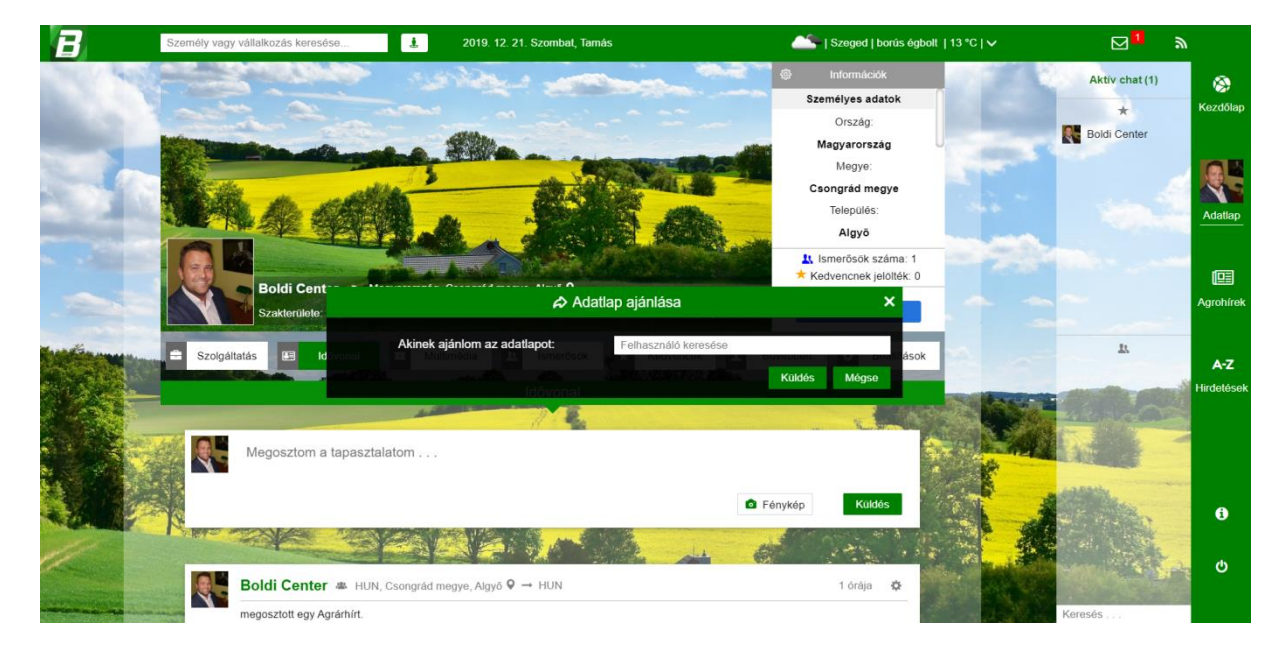

Adatlap ajánlása Ismerősök ajánlására szolgál, mely személyes üzenetként osztható meg.

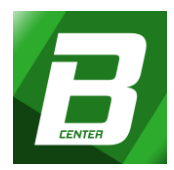

## Nyilvános adatok

| \$\$ | Információk            |   |
|------|------------------------|---|
|      | Személyes adatok       |   |
|      | Ország:                |   |
|      | Magyarország           | U |
|      | Megye:                 |   |
|      | Csongrád megye         |   |
|      | Település:             |   |
|      | Algyő                  |   |
|      | 🔥 Ismerősök száma: 1   |   |
| *    | Kedvencnek jelölték: 0 |   |
|      | O Hol található        |   |

Azok az adatok, amelyeket a felhasználó megadott és láthatóságukat a **beállításokalapadatokban** engedélyezte a jelölőnégyzetek kipipálásával és mentésével, nyilvánossá válnak mindenki számára!

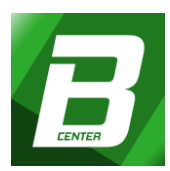

| B            | Személy vagy vál | lalkozás keresése    | <b>1</b> 2019.          | 12. 21. Szombat, Tamás    |                                  | Szeged   borús égbolt | 14 °C   ✔      | ⊠ <mark>∎</mark> ≫ |                   |
|--------------|------------------|----------------------|-------------------------|---------------------------|----------------------------------|-----------------------|----------------|--------------------|-------------------|
|              | Szolgáltatá:     | 5 🛄 Idôvonal         | Multimédia              | 1. Ismerősök              | Kedvencek 1 Bövebbe              | n 🌣 Beállítások       | 12             | Aktiv chat (1)     | 🛞<br>Kezdőlap     |
|              | AL               | APADATOK             | BIZTONSÁG               |                           | EÁLLÍTOTTAK                      | FIÓK TÖRLÉSE          |                | Boldi Center       |                   |
| 1            |                  |                      | Bea                     | illítások / Alapadato     | ĸ                                |                       | Sec.           |                    | QE                |
|              |                  |                      | Felha                   | sználói azonosítója: id = | 96                               |                       |                |                    | Adatlap           |
|              |                  |                      |                         | Adatok letöltése          |                                  |                       |                |                    |                   |
| mitel        |                  | A 🖌 négyzet          | kijelölésével adatai az | információs mezőben m     | indenki számára láthatóvá válik! |                       |                |                    | Agrohírek         |
| Manufactures | Szem             | nélyes               |                         |                           |                                  |                       |                | 11.                |                   |
| CO.          |                  |                      |                         |                           |                                  |                       |                |                    | A-Z<br>Hirdetések |
|              | Név              | Boldi Center         |                         | Születési hely            | Makó                             |                       | And a          |                    | The doto bott     |
|              | Ország           | Magyarország         | •                       | Születési dátum           | 2019. 10. 13.                    |                       |                |                    |                   |
| Carley Ma    | Megye*           | Csongrád megye       | •                       | <ul> <li>Mobil</li> </ul> | 308551800                        |                       | 1 Alexandre    |                    |                   |
|              | Település        | Algyõ                |                         | Telefon/Fax               | 308551800                        |                       | 2 - P          | and the second     | a                 |
| Normal Y     | Irányítószám     | 6750                 |                         | E-mail cím                | info@boldicenter.com             |                       |                |                    |                   |
|              | Utca/házszám     | Kastélykert utca 169 |                         | ✓ Web                     | www.boldicenter.com              |                       | Ma creation of |                    | ¢                 |
|              | Muni             | ahelyi               |                         |                           |                                  |                       |                | Keresés            |                   |

# <u>Hol található</u>

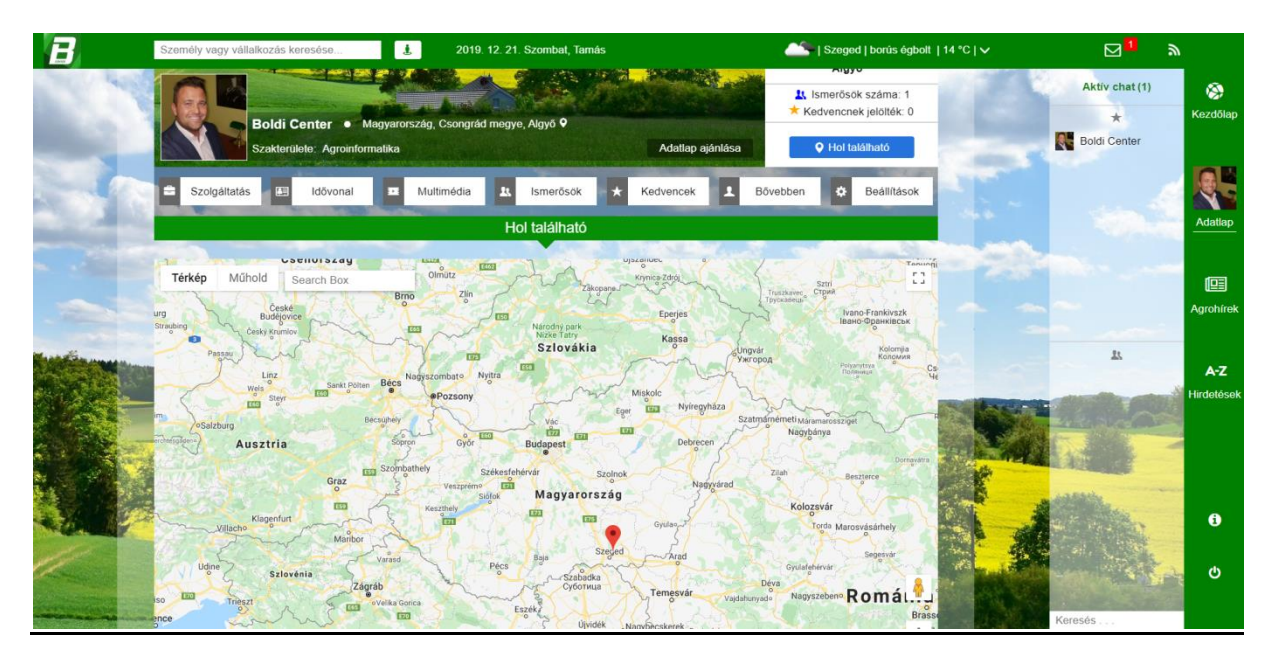

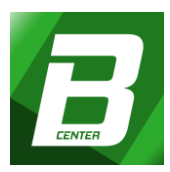

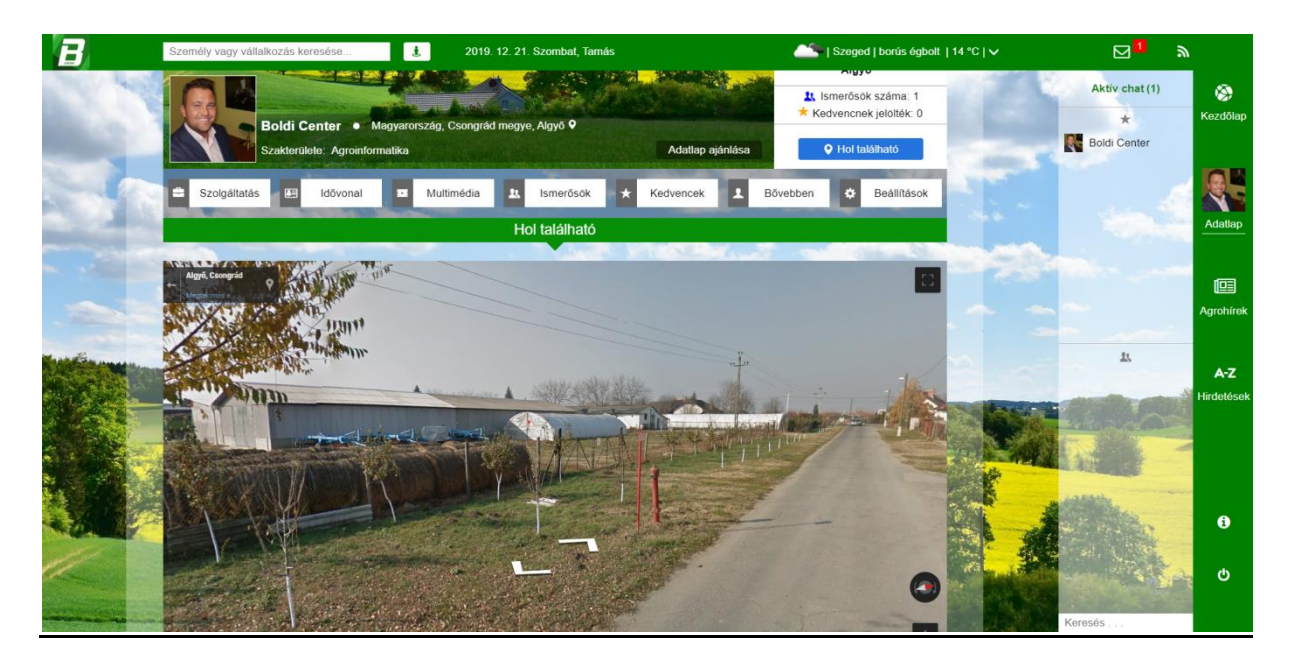

Rákattintva, az oldal felhasználója által megadott elérhetőségi cím a Google térképen megtekinthető.

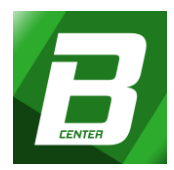

#### Adatlap funkciók:

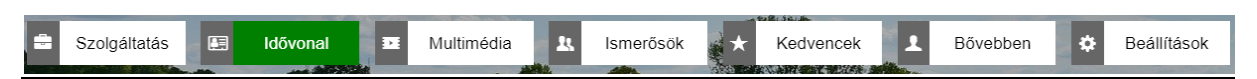

# - SZOLGÁLTATÁSOK

| B   | Személy vagy vállalkozás keresése            | 3019. 12. 21. Szombat, Tamás                                                                                     |                                     | Szeged   borús égbolt | 14 °C   ✔ | س <mark>∎</mark> ا | ų.                       |
|-----|----------------------------------------------|----------------------------------------------------------------------------------------------------|-------------------------------------|-----------------------|-----------|--------------------|--------------------------|
|     | Szolgáltatás 🔛 Idővonal 1                    | 🛚 Multimédia 🏦 Ismerősök                                                                                         | ★ Kedvencek 👤 Bőv                   | ebben 💠 Beállítások   | 123       | Aktiv chat (1)     | 🛞<br>Kezdőlap            |
|     | APRÓHIRDETÉSEK 2                             | Hol található(k) Ap                                                                                              | ró parkoló 0                        | Hirdetés létrehozása  | -         | Boldi Center       |                          |
| 100 |                                              | Szolgáltatás / Apróhirde                                                                                         | tések                               |                       |           |                    | 0                        |
|     | and the second second                        | and the second second second second second second second second second second second second second second second |                                     |                       |           |                    | Adatlap                  |
| -   | Boldi Center   HUN Csongråd                  | megye, 6750 Algyö, Kastélykert utca 169 9                                                                        |                                     | 19. 12. 21. 12:31     | man.      |                    |                          |
|     | További képek 1                              | Hardi Comr                                                                                                    | nander 2600                         | () Megosztás 0        |           |                    |                          |
|     | Hardi Command                                | er 2600 függesztett permetező eladó!                                                                             |                                     |                       |           | -                  | Agrohírek                |
|     |                                              |                                                                                                    |                                     |                       |           | *                  | <b>A-Z</b><br>Hirdetések |
|     |                                              | 🗁 Gépek                                                                                                    |                                     |                       |           | with a grade       |                          |
|     | Permetező gép, Növényvédelmi gép             | <ul> <li>Vonatatott permezető</li> </ul>                                                                         | <ul> <li>Márka: Hardi Co</li> </ul> | ommander 2600         |           |                    |                          |
|     | <ul> <li>Gyártási év: 2010</li> </ul>        | <ul> <li>Teljesítmény (Lóerő): 4 Le</li> </ul>                                                                   | <ul> <li>Üzemóra: 1.000</li> </ul>  | - 5.000 h             |           | Janath             |                          |
| 184 | <ul> <li>Jármű állapota: Használt</li> </ul> | <ul> <li>Hirdetés típusa: Kínál</li> </ul>                                                                       |                                     |                       |           | 4                  | 6                        |
| 1   | E-mail: info@boldicenter.com                 | Web: www.boldicenter.co                                                                                          | om Mo                               | bil: 308551800        |           |                    | Ф                        |
|     | Apróhirdetés szerkesztése                    | Apróhirdetés törlése Ár:                                                                                         | 4.200.000 Ft +ÁFA                   | Apró parkolóba        | A State   | Keresés            |                          |

Létrehozott hirdetéseit itt tekintheti meg vagy szerkesztheti újra. Mások számára is itt válik láthatóvá az Ön összes hirdetése. Új apróhirdetés feladását itt is kezdeményezheti.

- IDŐVONAL

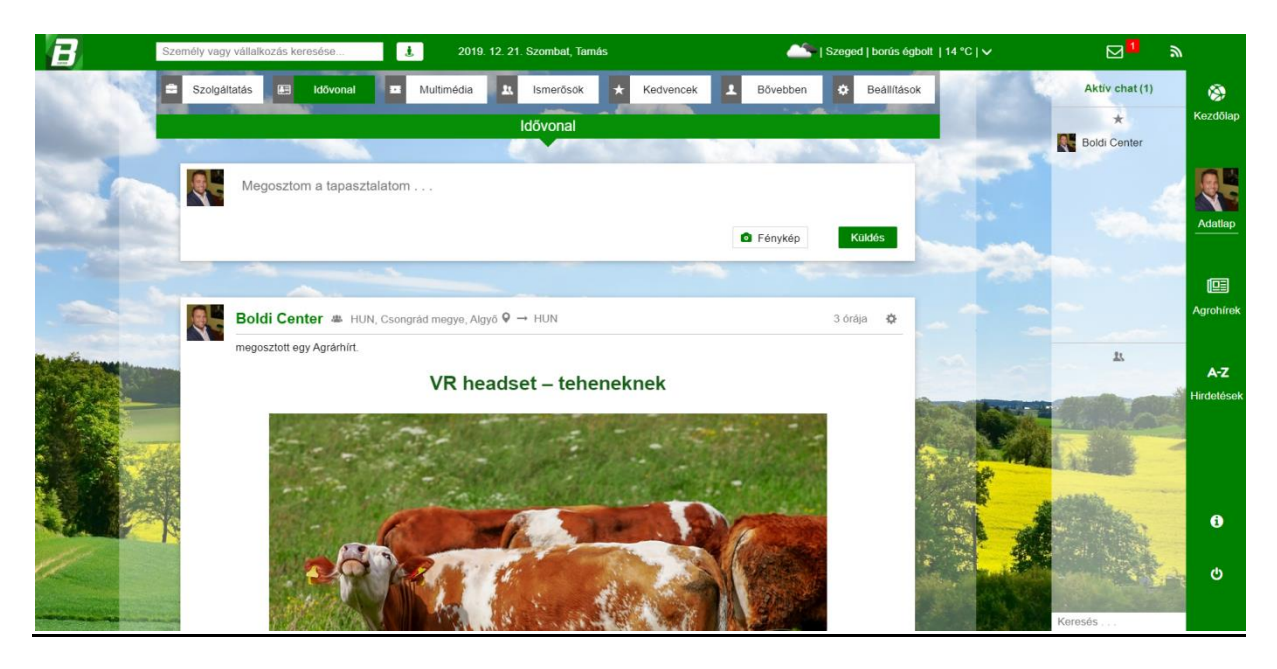

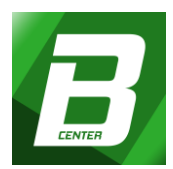

Létrehozhat üzeneteket saját és a közös idővonalon egyaránt, amelyekre mások a következőképpen reagálhatnak:

- Hozzászólásokkal

Véleményezési lehetőségekkel:

- Kedvelem (szimpatikus vélemény kifejezésére)
- Megosztás (idővonalra továbbítás vagy személyes üzenet elküldésére)
- Vélemény (felhasználók hozzászólásai)
- Szomorú (mély együttérzés kifejezésére)

A felhasználónak reklámot közzétenni, illetve marketingtevékenységet folytatni az idővonalon SZIGORÚAN TILOS, erre lehetősége a Hirdetések menüpontban lehetséges!

- MULTIMÉDIA

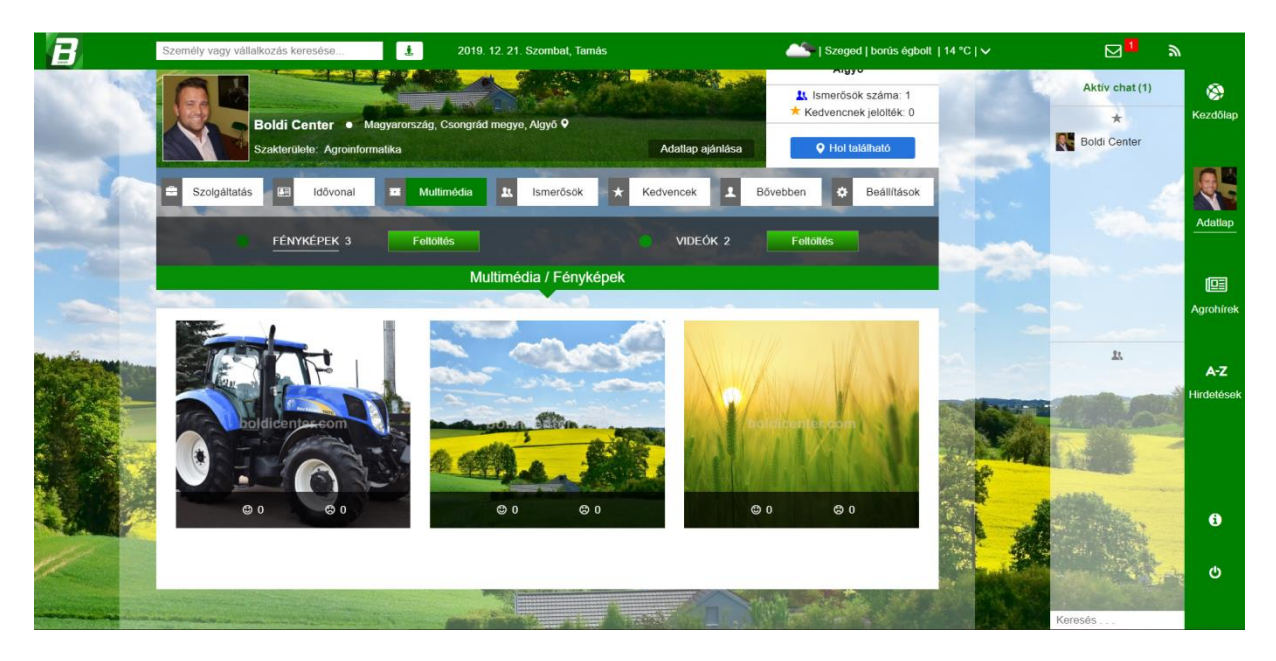

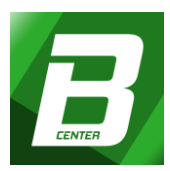

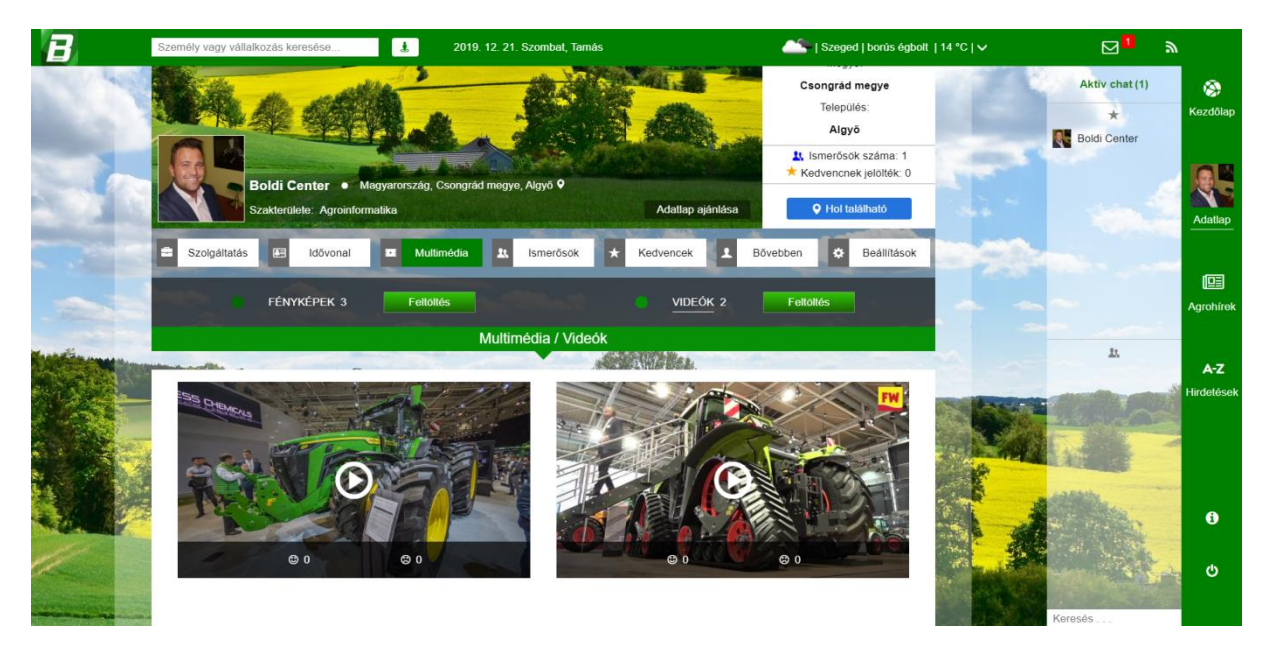

Szakmai jelleggel, kép vagy videó feltöltésére és megtekintésére alkalmas felület.

#### - ISMERŐSÖK

Azok a felhasználók értendőek, akiket Ön bejelölt, vagy elfogadott ismerősnek. Ha az Ön oldalára látogatnak, joguk van betekinteni az ismerősei listájába, mivel az nyilvános. Ezzel a lehetőséggel segítséget kívánunk nyújtani ahhoz, hogy mások is olyan felhasználókra találjanak, akik számukra fontosak lehetnek. A kereső segítséget nyújt abban, hogy rövid idő alatt célszemélyre találjon.

#### - KEDVENCEK

Azok a felhasználók, akiket Ön Kedvencének jelölt itt tekintheti meg egy helyen. Ha mások az Ön adatlapját látogatják, joguk van betekinteni a kedvencei listájába, mivel az nyilvános.

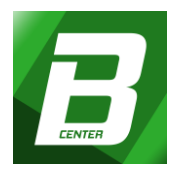

- BŐVEBBEN

Felhasználó jelentése:

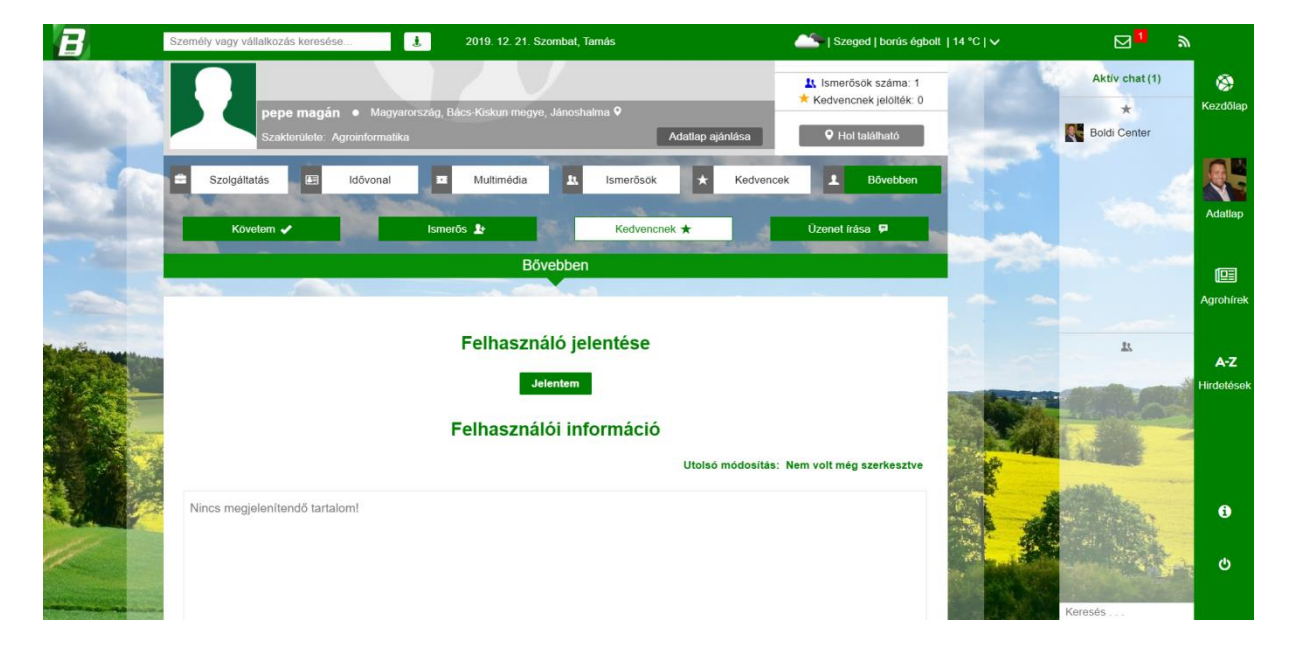

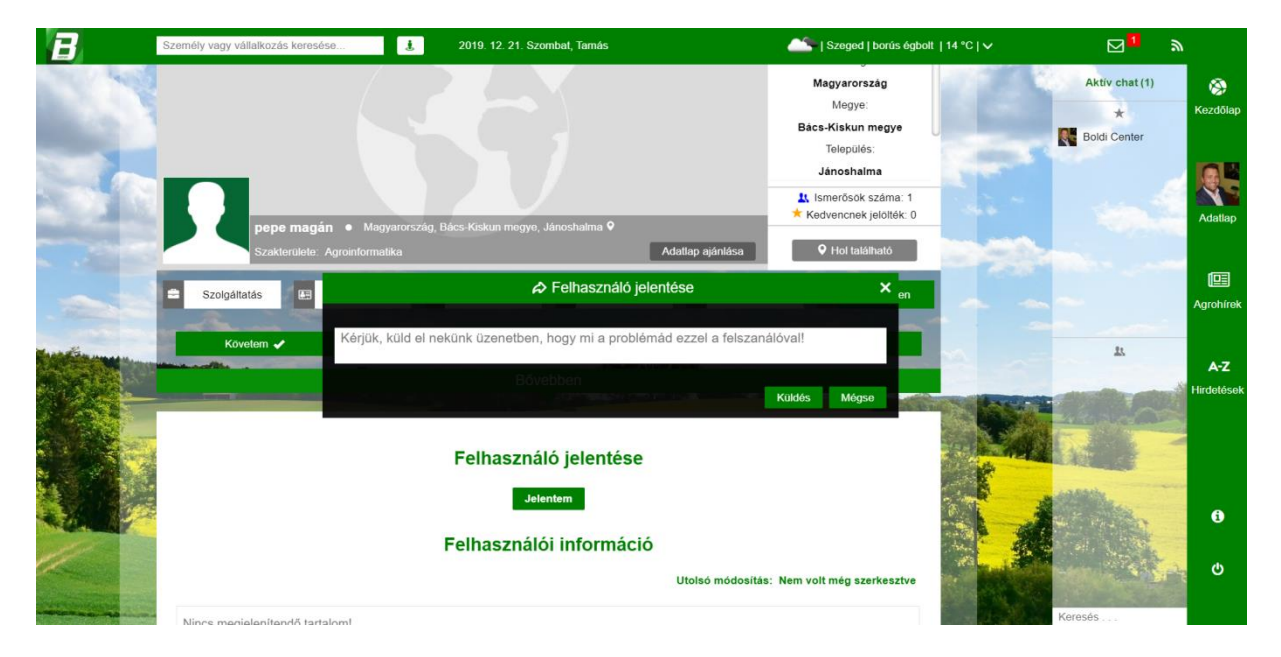

Szöveges üzenetet küldhet a Szolgáltatónak, ha úgy gondolja, hogy bármilyen negatív sérelmek érintik Önt az adott felhasználóval kapcsolatban. Ide sorolható az elhalálozási jelentés is.

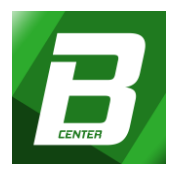

#### Bemutatkozás - Bővebben: Leírást adhat mások számára Önmagáról vagy Vállalkozásáról.

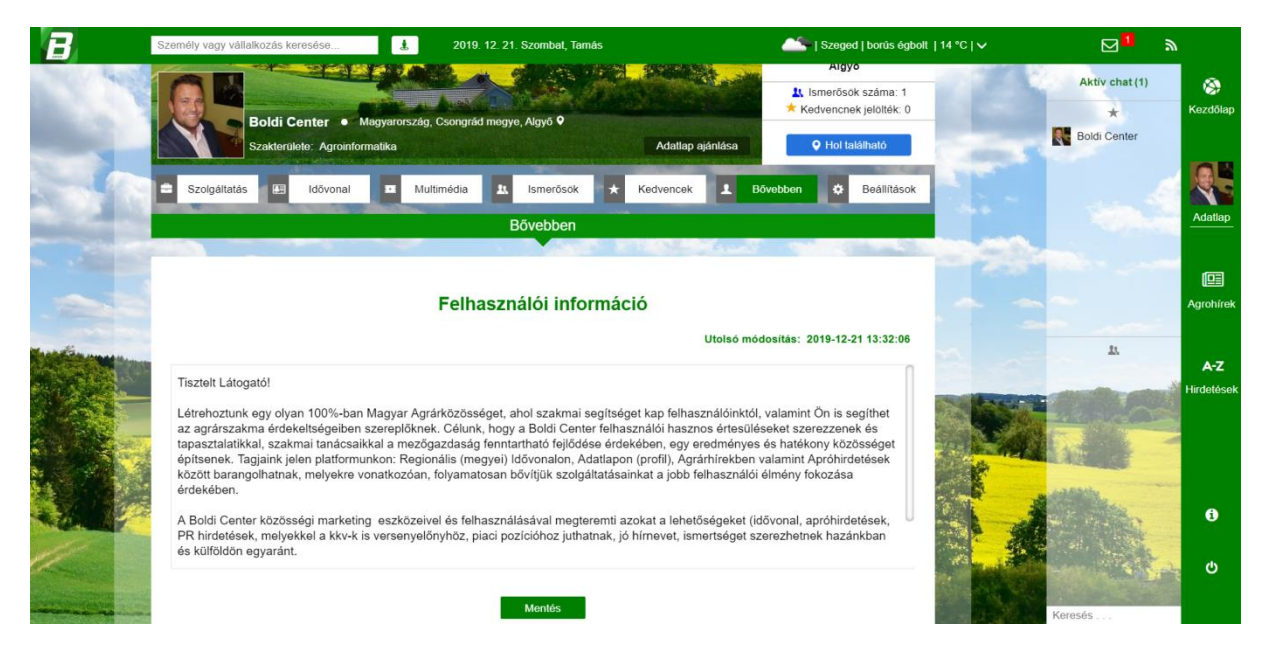

#### - BEÁLLÍTÁS

Minden olyan beállítás, amelynek köze van az Ön felhasználói fiókjához, továbbá itt kezelheti az alábbi dolgokat:

Alapadatok

| B       | Személy vagy válla | lkozás keresése | 2019. 1                 | 2. 21. Szombat, Tamás          |                    | <u> </u>        | Szeged   borús égbol | 14 °C   🗸                 |                |            |
|---------|--------------------|-----------------|-------------------------|--------------------------------|--------------------|-----------------|----------------------|---------------------------|----------------|------------|
| and the | Szolgáltatás       | Idövonal        | Multimédia              | 1 Ismerősök                    | Kedvencek          | 1 Bővebben      | Beállítások          |                           | Aktív chat (1) | ۲          |
| 100     | ALA                | PADATOK         | BIZTONSÁG               | • •                            | EÁLLÍTOTTAK        | •               | IÓK TÖRLÉSE          | and the second            | * Boldi Center | Kezdőlap   |
|         |                    |                 | Beá                     | llítások / Alapadato           | k                  |                 |                      | a second                  |                | <b>G</b> E |
|         |                    |                 | Felha                   | sználói azonosítója: id =      | 96                 |                 |                      |                           |                | Adatlap    |
| 100     |                    |                 |                         | Adatok letöltése               |                    |                 |                      | CO-CO-                    |                |            |
| -       |                    | A 🖋 négyzet     | kijelölésével adatai az | információs mezőben m          | indenki számára la | áthatóvá válik! |                      |                           |                | Agrohírek  |
|         | Szeme              | élyes           |                         |                                |                    |                 |                      |                           |                |            |
|         |                    |                 |                         |                                |                    |                 |                      |                           | 63             | A-Z        |
|         | Név                | Boldi Center    |                         | Születési hely                 |                    |                 |                      |                           | Carlos and     | Hirdetések |
|         | Ország             | Magyarország    | ٠                       | Születési dátum                | éééé. hh. nn.      | 81              |                      |                           | all and a      |            |
|         | Megye*             | Csongrád megye  | •                       | Mobil                          |                    |                 |                      | Contraction of the second | ME C           |            |
|         | Település          |                 |                         | ✓ Telefon/Fax                  |                    |                 |                      |                           | 12 Martine     |            |
| *2010   | lrányítószám       |                 |                         | <ul> <li>E-mail cím</li> </ul> | info@boldicen      | nter.com        | ~                    |                           | 4 · · · · ·    | ()         |
|         | Utca/házszám       |                 |                         | Web                            | www.boldicent      | ter.com         |                      | and the second            |                | Q          |
| -       | Munka              | ahelyi          |                         |                                |                    |                 |                      |                           | Keresés        |            |

Azok az adatok, amelyeket a regisztráció során illetve a kijelölt mezőkben megadott. A megadott, de nem közzétett adatait bizalmasan kezeljük, azt harmadik fél számára nem adjuk ki.

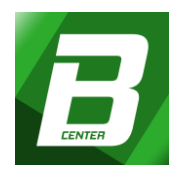

# Minden, amit a Portálon Ön megad vagy közzé tesz, kizárólag Ön az tulajdonosa így a Szolgáltató/Portál, semmilyen mértékben felelősséget nem vállal azért!

| Biztonság             |        |
|-----------------------|--------|
| Másodlagos E-mail cím |        |
|                       | Mentés |
| Régi jelszó           |        |
| Új jelszó             |        |
| Jelszó újra           |        |
|                       | Mentés |

Regisztrált e-mail címe mellé itt adhat meg egy másodlagos e-mail címet az Ön vagy Vállalkozása fokozottabb biztonsága érdekében. Jelszavának módosítására is itt van lehetősége, amellyel kapcsolatban felhívjuk szíves figyelmét, hogy a jelszónak minimum hat karakter hosszúnak kell lennie a magasabb fokú biztonság miatt. Javasoljuk továbbá, hogy a félévente érkező jelszó-változtatási kérésnek tegyen eleget a felhasználói oldalának magasabb fokú biztonsága érdekében.

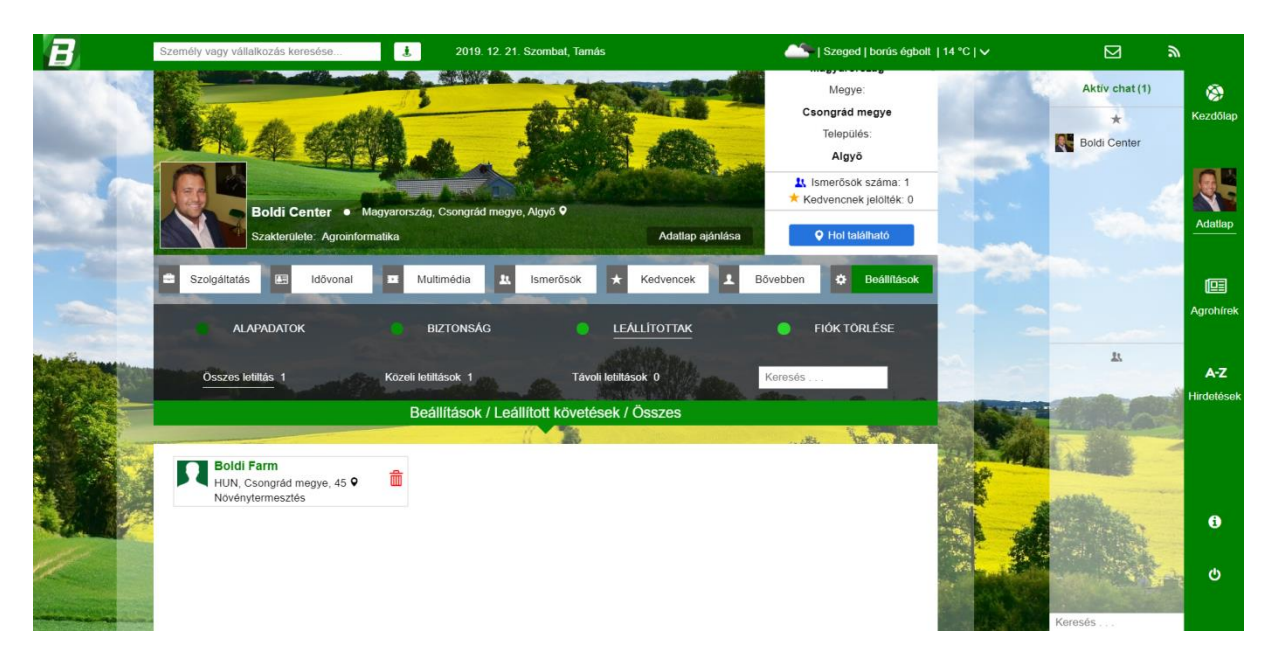

#### Leállítottak

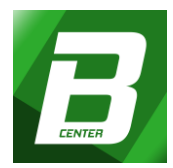

Azon felhasználók csoportja, akiknél Ön leállította a követést, de itt van lehetősége arra is, hogy visszaállítsa. A leállított követéseket mások nem láthatják.

#### Fiók törlése

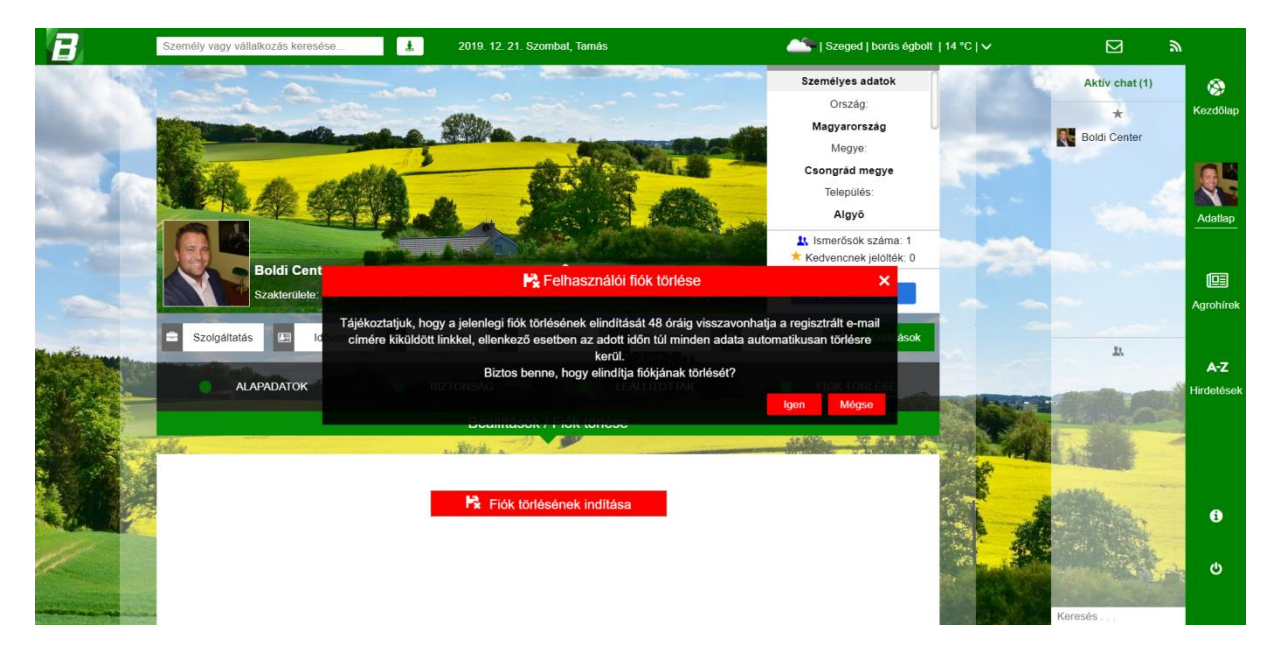

Lehetősége nyílik arra, hogy felhasználói fiókját a Portálról véglegesen kitörölje.

Törlési szándék esetén, regisztrált e-mail címére rendszerüzenetet küldünk, melyben negyvennyolc órán belül visszavonhatja törlési kérelmét. Felhasználói fiókjának törlésével elveszik minden adata! Új regisztrációval ismételten az agrárközösség új tagja lehet.

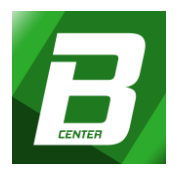

#### c, Agrárhírek

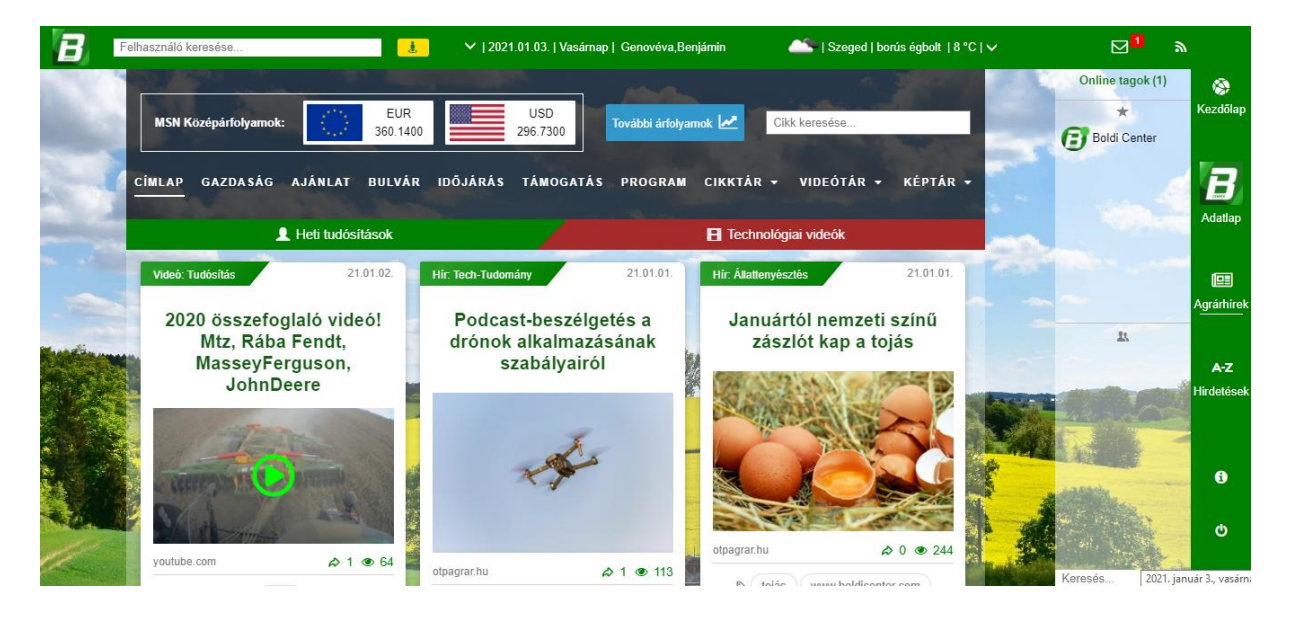

A menü funkciógombjai segítségével kiválaszthatja a konkrét kategóriát, amelyben szakirányú híreket olvashat.

A hírek megjelenését, partnereink és más külsős források segítségével hozzuk létre úgy, hogy nevüket (forrásmegjelenítéssel) feltüntetve a cikk legvégén közöljük.

Híreink megoszthatók a feltüntetett lehetőségek formájában, belsős és külsős weboldalakon.

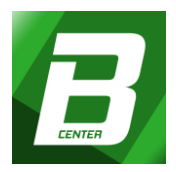

#### d, Hirdetések

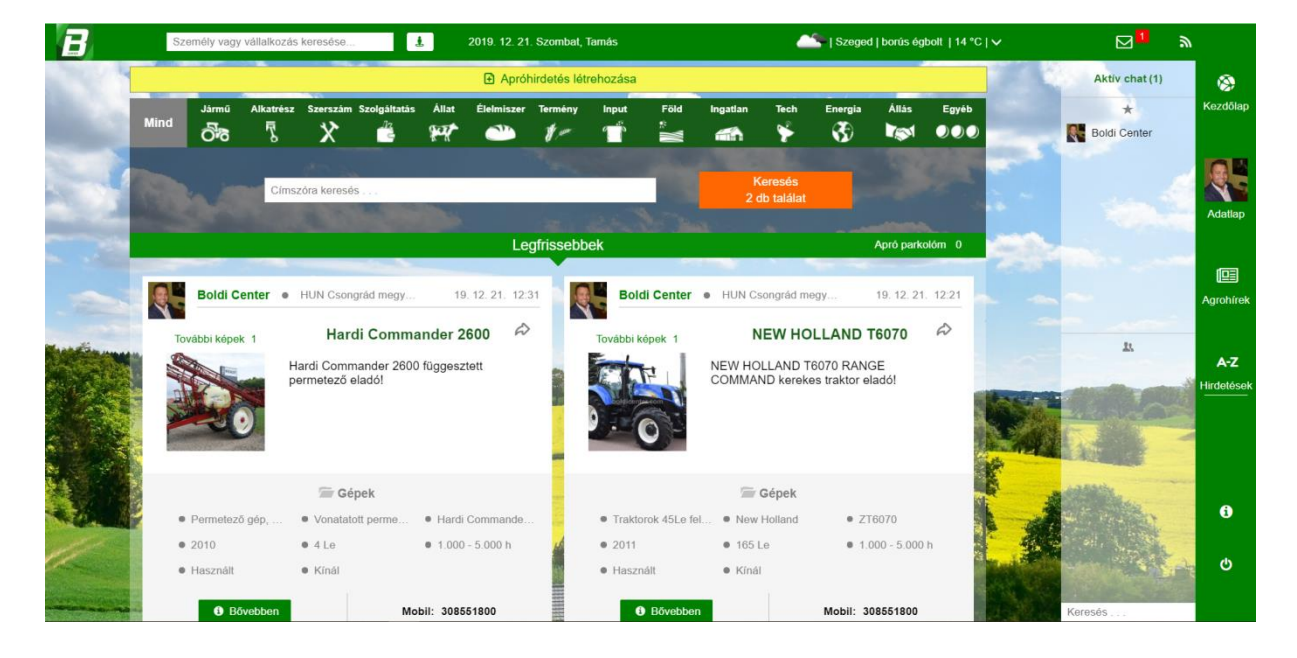

Olyan felület, ahol felhasználóink különböző kategóriákban hirdethetnek vagy kereshetnek: Gépet, Terméket, Szolgáltatást, Földet, Ingatlant és sok minden mást, ami a mezőgazdasággal kapcsolatos. A hirdetések (virtuális) Google térképen is megjelennek, "országos" láthatósággal.

Tartalma:

- Fő Kategóriák:

Mind, Jármű, Alkatrész, Szerszám, Szolgáltatás, Állat, Élelmiszer, Termény, Input, Föld, Ingatlan, Tech, Energia, Állás, Egyéb

- Alkategóriák: keresésszűkítési lehetőségek opciói

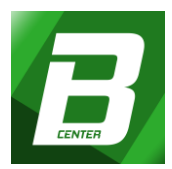

|                                                                                                    | Személy vagy vállalkozás keresese            | 2019. 12. 21. Szombat, Tama                    | as                            | Szeged   t            | porus egbolt   14 °C | ×        | <b>⊠</b> ∥         |                   |
|----------------------------------------------------------------------------------------------------|----------------------------------------------|------------------------------------------------|-------------------------------|-----------------------|----------------------|----------|--------------------|-------------------|
| ALC: NO                                                                                                    |                                              | ← Vissza                                       |                               | 4                     | The second           |          | Aktiv chat (1)     | 8                 |
| BLC.                                                                                                    |                                              | Apróhirdetések (Mind találi                    | atban)                        | Címszo                | óra keresés          |          | *                  | Kezdőlap          |
|                                                                                                    | Osszes 2                                     | O Magánszemél                                  | y 2 (                         | Cégek 0               |                      | -        | Boldi Center       |                   |
| -                                                                                                    | Apró-parkolóm 0                              | Hol található(k)                               | Létrehozás                    | s szerinti csökkenő 🔹 |                      |          |                    |                   |
| Carlos Inc.                                                                                                    | SALAR STREET, SALAR STR                      | and the second second                          |                               |                       |                      |          |                    | Adatlap           |
|                                                                                                    | Boldi Center   HUN Csongråd meg              | ıye, 6750 Algyő, Kastélykert utca 169          | ٥                             | 19. 12.               | 21. 12:31            | 100      |                    |                   |
| -                                                                                                    | További képek 1                              | Hardi Com                                      | nmander 2600                  |                       | ŵ                    |          |                    |                   |
|                                                                                                    | Hardi Commander 2                            | 600 függesztett permetező eladó!               |                               |                       |                      |          | <u>н</u>           | A-Z<br>Hirdetéseł |
|                                                                                                    |                                              | 🔚 Gépek                                        |                               |                       |                      | A SHA    |                    |                   |
|                                                                                                    | Permetező gép, Növényvédelmi gép             | <ul> <li>Vonatatott permezető</li> </ul>       | <ul> <li>Márka: Ha</li> </ul> | ardi Commander 2600   | 100                  |          |                    |                   |
|                                                                                                    | Gyártási év: 2010                            | <ul> <li>Teljesítmény (Lóerő): 4 Le</li> </ul> | <ul> <li>Üzemóra:</li> </ul>  | 1.000 - 5.000 h       | 1                    | 1        | and the second     |                   |
|                                                                                                    | <ul> <li>Jármű állapota: Használt</li> </ul> | <ul> <li>Hirdetés típusa: Kínál</li> </ul>     |                               |                       | 1                    |          |                    | 4                 |
| and the second second s | E-mail: info@                                | boldicenter.com                                | Web: www.boldicenter.con      | n                     | the all              |          | Sale of the second | 0                 |
|                                                                                                    | Bövebben M                                   | obil: 308551800 Á                              | r: 4.200.000 Ft +ÁFA          | Apró parkolóba        |                      | 26 Valka | Keresés            |                   |

Apróhirdetések: kiválasztott keresés általi hirdetések találatainak listája

**Apróhirdetés létrehozása:** Szöveg szerkesztés és kép csatolására alkalmas felület, ahol létrehozhatja a hirdetni kívánt tartalmat úgy, hogy az megjelenik a Hirdetési felületeinken.

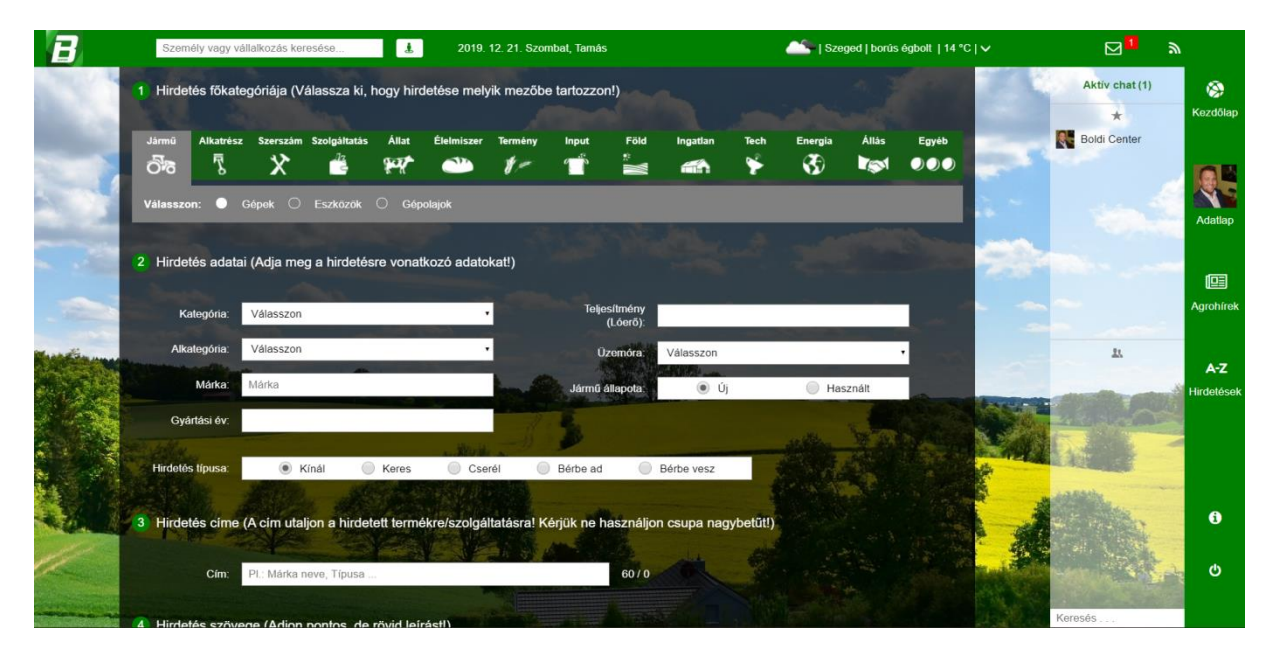

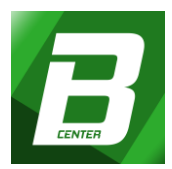

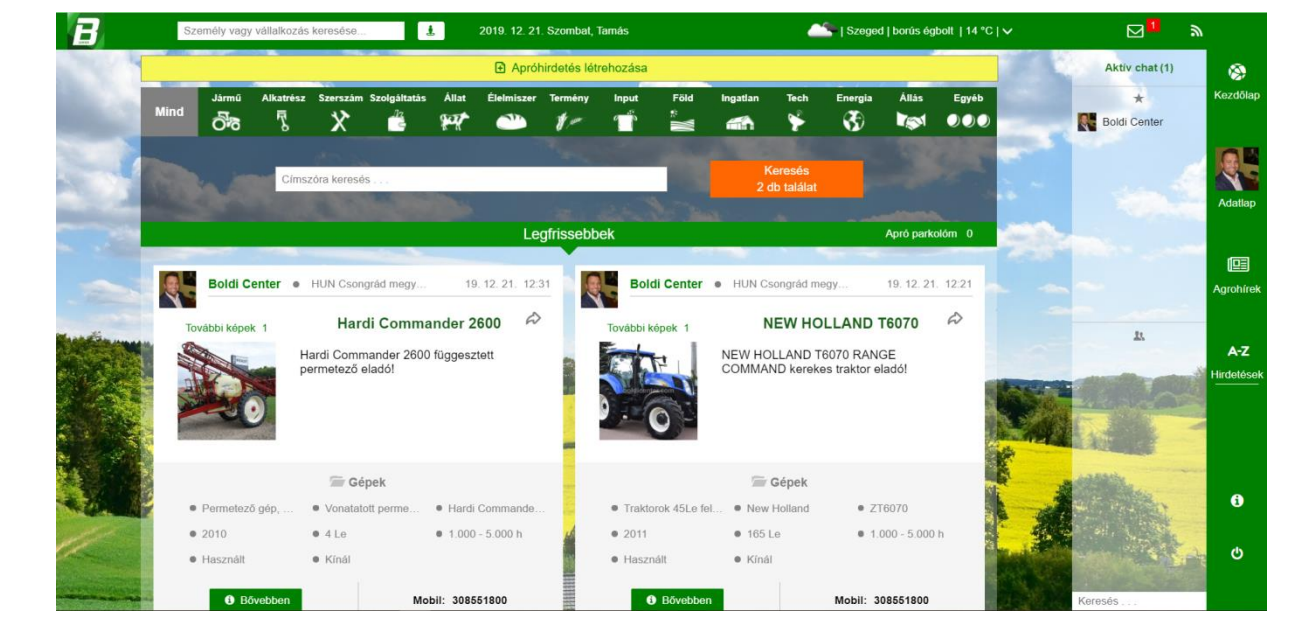

#### Legfrissebbek: A legfrissebb apróhirdetés tartalmai.

#### Apró parkoló:

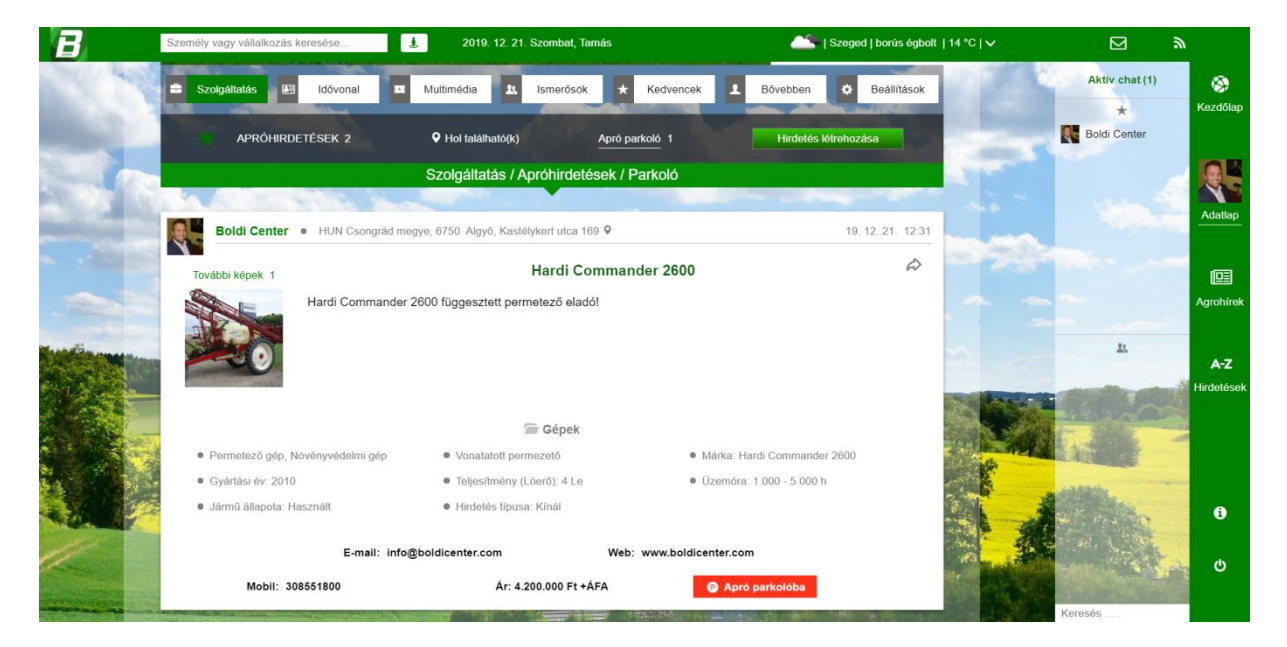

Az Ön "összeválogatott" listája, Az Adatlap/Szolgáltatás menüpontban, melyből bármikor egy helyen informálódhat a kiválasztott hirdetések között.

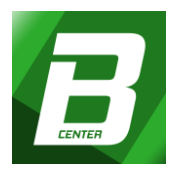

# e, Általános információk

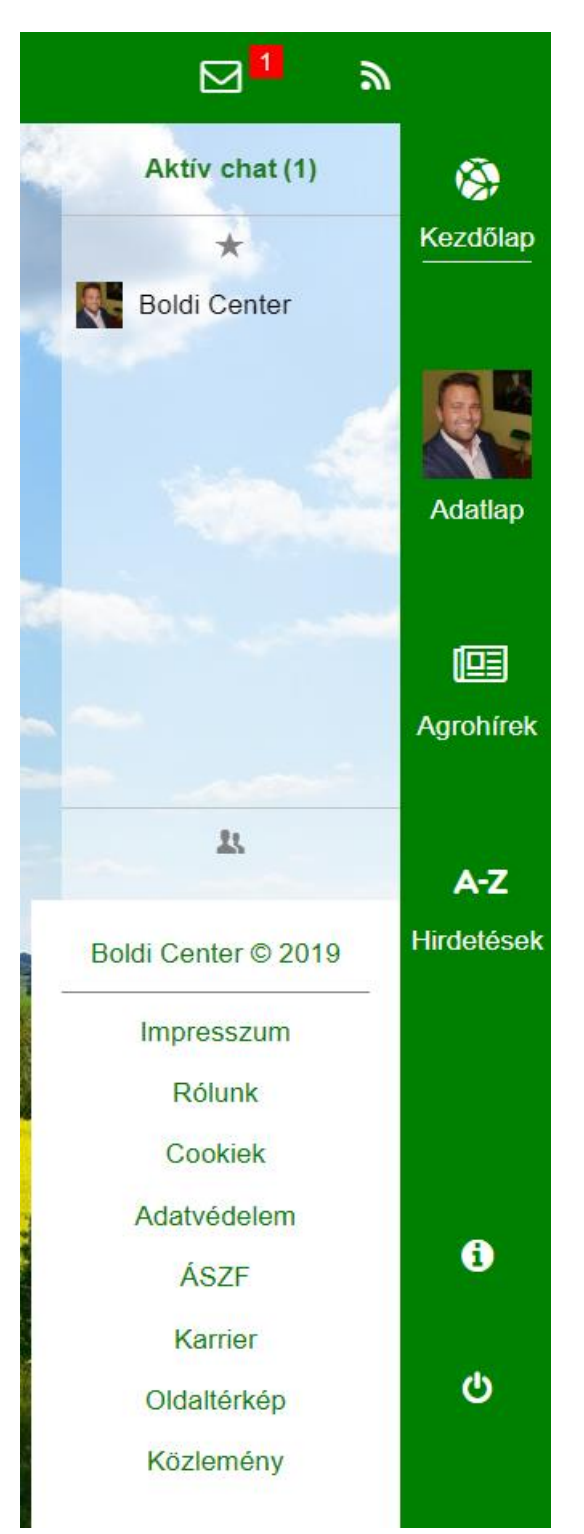

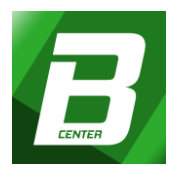

A Portál minden megjelenített oldalának jobb alsó sarkában informálódhat (tájékozódhat) a következőről:

- Impresszum (adatok az üzemeltetőről)
- Rólunk (Portál bemutatkozása)
- Cookie-k (információcsomagok)
- Adatvédelem (adatai kezeléséről)
- ÁSZF: Általános Szerződési Feltételek (felhasználási feltételeinkről)
- Karrier (álláslehetőség)
- Oldaltérkép (az oldalismertető leírása)
- Közlemény (újdonságok, változtatások és a rájuk vonatkozó jogi követelmények)

#### f, Kijelentkezés

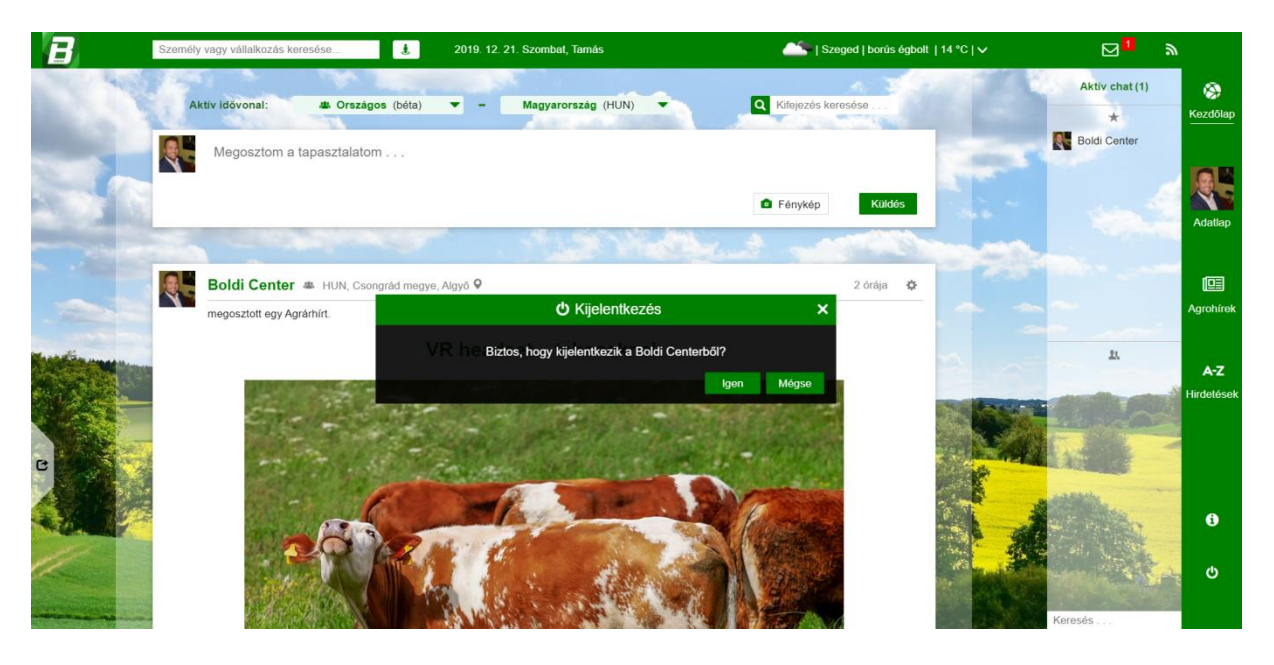

A menüoszlop legalján található "kijelentkezés" gomb-ra kattintva, kiléphet a Portál rendszeréből.

Felmerülő kérdéseivel kapcsolatban, forduljon hozzánk bizalommal az alábbi e-mail címen: info@boldicenter.com

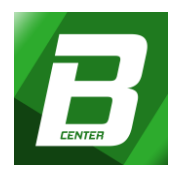

Az utolsó módosítás időpontja: 2020.04.27

©2020 Boldi Center - Minden jog fenntartva